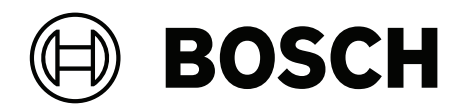

# **AMAX** panel

AMAX panel 2100 | AMAX panel 3000 | AMAX panel 3000 BE | AMAX panel 4000

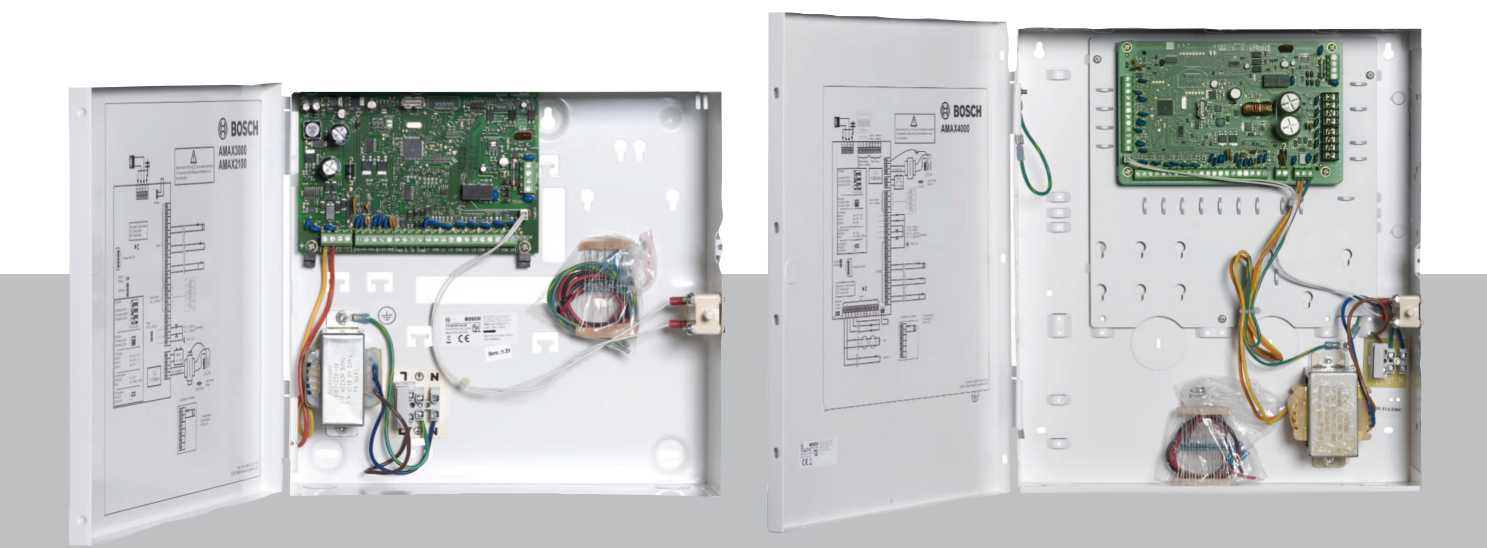

tr Hızlı Kurulum Kılavuzu

# İçindekiler

| 1     | Güvenlik                                              | 4  |
|-------|-------------------------------------------------------|----|
| 2     | Kısa bilgi                                            | 6  |
| 3     | Sistem bilgileri                                      | 7  |
| 4     | Modül ve Cihazları Bağlama                            | 10 |
| 5     | AMAX panelinin programlanması ve çalıştırılması       | 11 |
| 5.1   | Seçenek: Menü Dilini Değiştirme                       | 11 |
| 5.2   | Menülere erişim                                       | 11 |
| 5.3   | Menü Gezintisi                                        | 11 |
| 5.4   | AMAX panelini bir metin tuş takımı ile programlama    | 12 |
| 5.4.1 | Kurulum programı menüsü                               | 12 |
| 5.4.2 | Tarih ve saat ayarı                                   | 21 |
| 5.4.3 | Alan Silme                                            | 21 |
| 5.4.4 | Kablosuz Alıcıyı Kablosuz İletişim için Etkinleştirme | 22 |
| 5.4.5 | Bir Kablosuz Cihaz İçin Bir Alan Ayarlama             | 22 |
| 5.5   | AMAX paneli bir bilgisayara bağlama                   | 23 |
| 5.5.1 | Bağlantı ön koşulları                                 | 23 |
| 5.5.2 | Bağlantı kurma                                        | 23 |
| 6     | Teknik veriler                                        | 24 |

| 1 Gü                                       | ivenlik                                                                                                    |                                                                                  |
|--------------------------------------------|----------------------------------------------------------------------------------------------------|----------------------------------------------------------------------------------|
| Teh       Elek       Sist       değ        | <b>like!</b><br>ktrik<br>em düzgün çalıştırılmazsa ya da sistem bu kılavuza uygun olmayan<br>iştirilirse elektrik kaynaklı yaralanmalar olabilir.                                                                                                    | şekilde açılır veya                                                              |
| -<br>-<br>-<br>-<br>-                      | Kurulum ve kablo bağlantısı işlemleri sırasında tüm gücün (AC ve a<br>emin olun.<br>Sistemi yalnızca bu kılavuza uygun şekilde açın veya değiştirin.<br>Bu sistemi yalnızca yetkili teknisyenler/servis personeli kurabilir.<br>Gücü kapatmadan önce tüm Telekomünikasyon Ağı Konnektörlerir<br>Gücü kapatmak için, mevcut devre kesici bulunduğundan emin olu<br>Sistemi mutlaka koruyucu bir topraklama kontağı bulunan bir prize | akü) kapalı olduğundan<br>ni sökün.<br>ın.<br>e takın.                           |
| Teh       Akü       Akü       kayı         | <b>like!</b><br>yanlış biçimde taşınır ya da bağlanırsa elektrik çarpması, yangın ve<br>naklanan yaralanmalar meydana gelebilir.                                                                                                    | eya patlamadan                                                                   |
| -<br>-<br>-                                | Aküyü her zaman dikkatlice taşıyın ve değiştirin.<br>Topraklama terminalinin her zaman bağlı olduğundan ve N, L1 vey<br>bağlandığından emin olun.<br>Aküyü sistemden çıkarırken önce artı kablosunu söktüğünüzden er<br>Pozitif (kırmızı) kabloyu ve sistemin "BATT +" bağlantı noktasını ba<br>Elektrik arkı oluşmasını önlemek için AMAX panelinin "BATT +" bağ<br>muhafazayı kısa devre yapmadığınızdan emin olun.               | a Exx'in doğru<br>min olun.<br>ağlarken dikkatli olun.<br>ğlantı noktasını ya da |
| Teh<br>Elek<br>Anti<br>gele<br>Taşı<br>zam | <b>like!</b><br>ktrostatik hassas bileşenler<br>İstatik adımlara uyulmazsa elektrik çarpmasından kaynaklanan yara<br>ebilir.<br>ınabilecek statik elektriği boşaltmak için sistemi kurmadan veya deş<br>ıan topraklama terminaline bağlayın.                                                                                                    | lanmalar meydana<br>ğiştirmeden önce her                                         |
| Diki<br>Has<br>Sist<br>veya                | <b>kat!</b><br>sas bileşenler<br>em dikkatli bir şekilde taşınmazsa ya da sistem bu kılavuza uygun o<br>a değiştirilirse hassas bileşenler hasar görebilir.                                                                                                    | olmayan şekilde açılır                                                           |
|                                            | Sistemi her zaman dikkatlice taşıyın.<br>Sistemi yalnızca bu kılavuza uygun şekilde açın veya değiştirin.                                                                                                    |                                                                                  |
| DiklAküAküVeya                             | <b>kat!</b><br>doğru şekilde taşınmazsa ya da akü düzenli olarak değiştirilmezse<br>a kirlenebilir.                                                                                                    | sistem hasar görebilir                                                           |
|                                            | Yalnızca sızdırmaz akü kullanın.<br>Akü üzerine son değiştirme tarihini gösteren bir etiket yapıştırın.<br>Normal kullanım şartları altında aküyü her 3-5 yılda bir değiştirin.<br>Aküyü değiştirdikten sonra yerel mevzuata uygun olarak geri dönüs                                                                                                    | ştürün.                                                                          |

|   | $\mathbf{}$ |   |
|---|-------------|---|
| L | !           | 7 |

### Dikkat!

Kurulum

Sistem doğru şekilde monte edilmez veya kurulmazsa hasar görebilir ya da arızalanabilir.

- Sistemi, izlenen bölgenin içinde sabit bir yüzeyin üzerine yerleştirin.
- Tuş takımlarını, mutlaka izlenen bölgenin iç kısmına monte edin.
- Sistem test edilip kullanıma hazır hale geldikten sonra, muhafaza kapağı ve ek muhafazalar vidalarla sabitlenmelidir.

|   | $\mathbf{\hat{\mathbf{A}}}$ |   |
|---|-----------------------------|---|
| L |                             | 7 |

#### Dikkat!

Bakım

Bakımı düzenli olarak yapılmazsa sistem hasar görebilir ya da arızalanabilir.

- Sistemin haftada bir test edilmesi önerilir.
- Sisteme mutlaka yılda dört kez bakım yaptırın.
- Bu sistemin bakımını yalnızca nitelikli teknisyenler / servis personeli yapabilir.

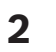

# Kısa bilgi

Bu kılavuz sistemin kolay ve hızlı bir şekilde nasıl çalıştırılacağı konusunda bilgiler içermektedir. Kılavuz, bir IUI-AMAX4-TEXT tuş takımı ve bir RFRC-OPT RADION alıcısı ile birlikte AMAX panel ayarlarının yapılması ve temel sistem kurulumu için gerekli adımları açıklamaktadır.

- Modül ve cihazlarım kurulumu, gelişmiş ayarlar ve programlama için bkz. AMAX Kurulum Kılavuzu.
- AMAX panelini çalıştırma hakkında bilgi için AMAX Kullanım Kılavuzunu inceleyin.

Şekil 3.2: AMAX 3000 BE / 4000 genel bakış

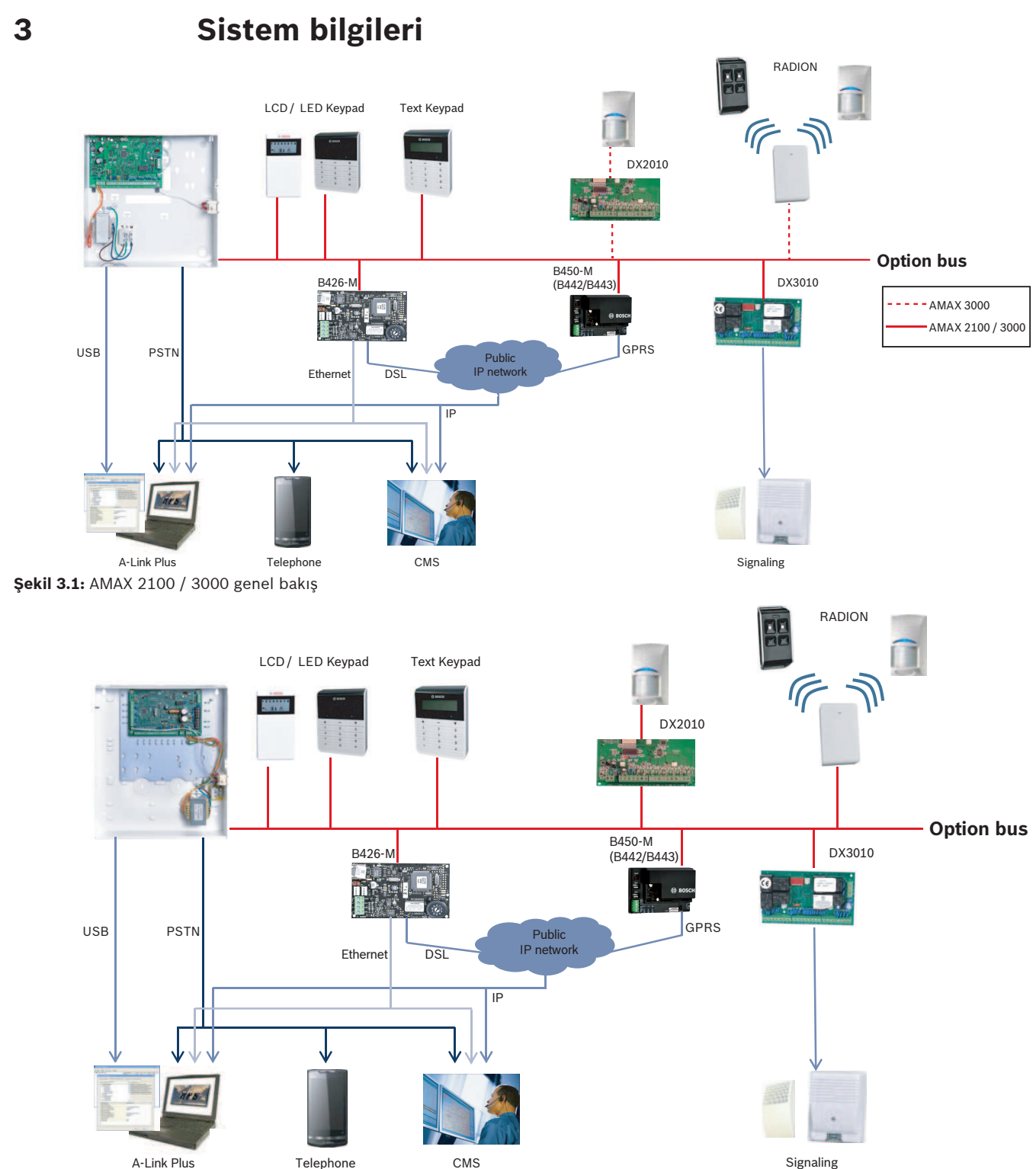

Hızlı Kurulum Kılavuzu

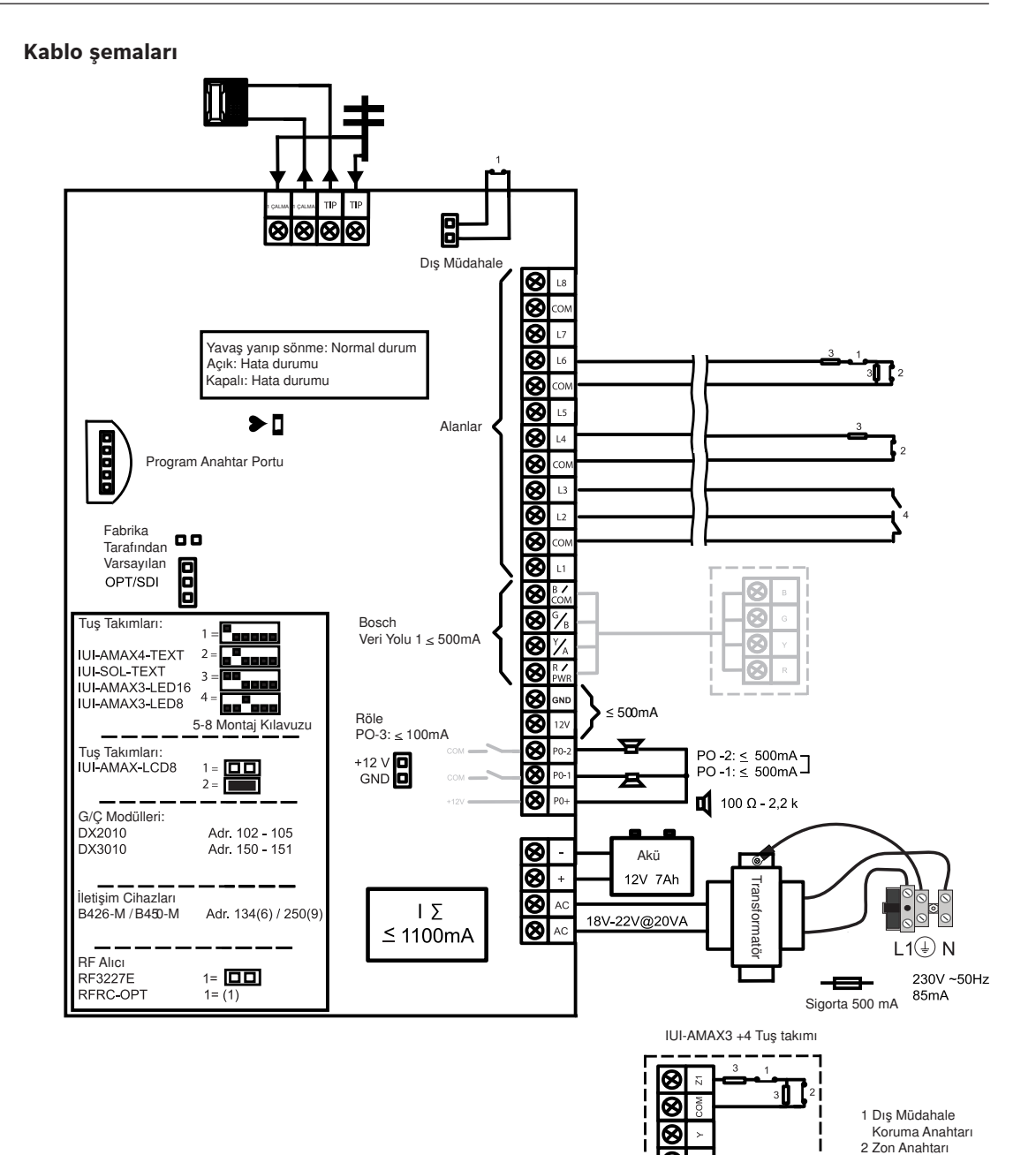

**Şekil 3.3:** Kablo şeması AMAX 2100 / 3000

3 EOL 2,2 k 4 NO + NC

R

8

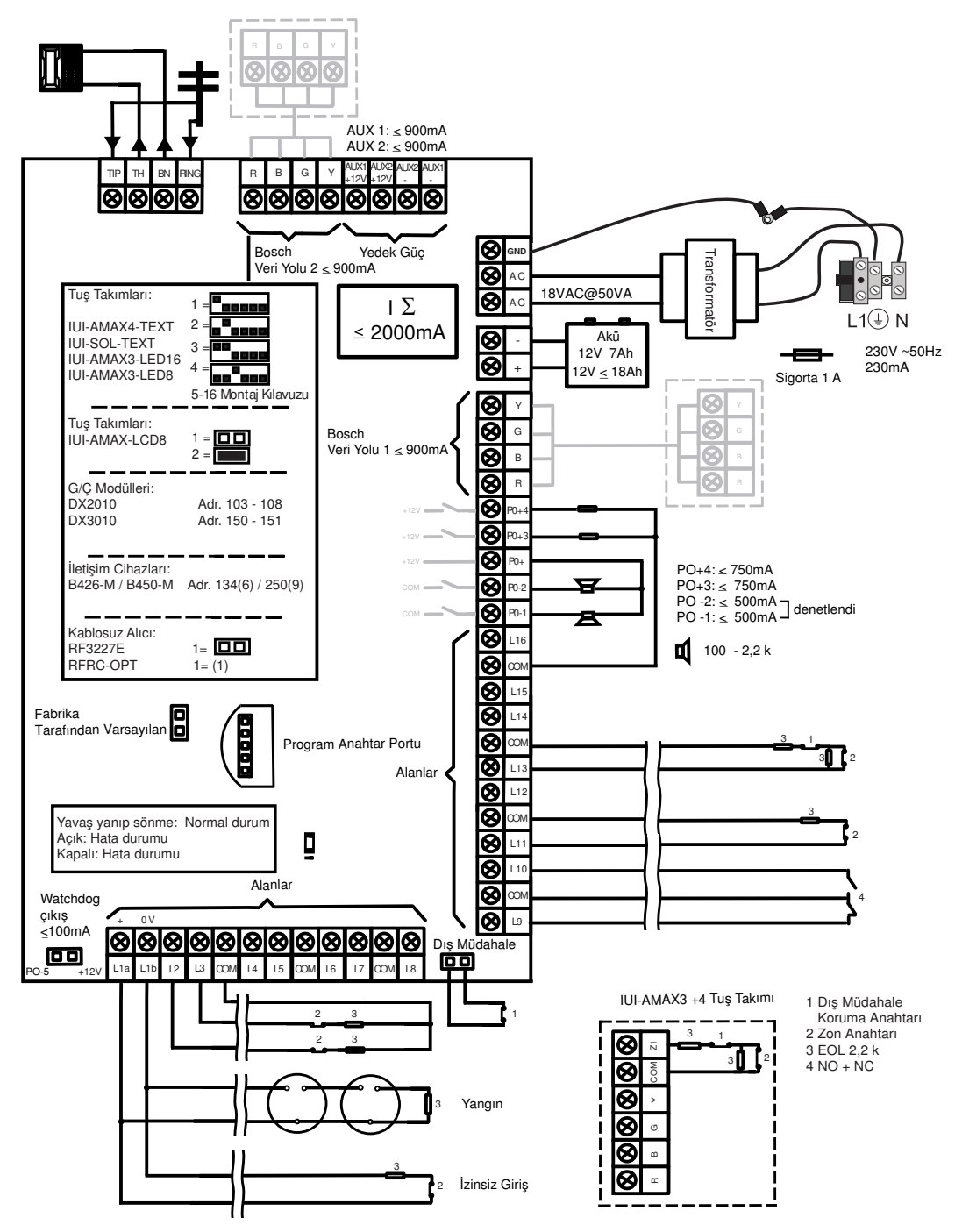

Şekil 3.4: Kablo şeması AMAX 3000 BE / 4000

#### 4

# Modül ve Cihazları Bağlama

AMAX paneli, modül ve cihazlara bağlanmak için Bosch veri yolu 1 ve veri yolu 2'yi (sadece AMAX 3000 BE ve AMAX 4000 için) sağlar. Her modül bir veri yoluna bağlanabilir. Her veri yoluna maksimum 14 modül (8 tuş takımı) bağlanabilir.

Aşağıdaki genel bakış bölümü bağlanabilecek maksimum modül sayısını göstermektedir.

| Modül              | AMAX 2100                                           | AMAX 3000 /<br>3000 BE | AMAX 4000        |
|--------------------|-----------------------------------------------------|------------------------|------------------|
| Tuş takımları      | 4                                                   | 8                      | 16               |
| DX2010             | -                                                   | 3                      | 6                |
| DX3010             | 1                                                   | 2                      | 2                |
| B426-M             | 2 veya B442 veya B443'e sahip B450-M kullanılırsa 1 |                        | A kullanılırsa 1 |
| B450-M + B442 GPRS | 1                                                   | 1                      | 1                |
| Kablosuz alıcı     | -                                                   | 1                      | 1                |

Tab. 4.1: Maksimum modül sayısı

#### Bir tuş takımı ve RADION alıcı bağlama

- 1. Tuş takımını kablo şemasına göre AMAX panelinin üzerindeki veri yoluna bağlayın (bkz. *Sistem bilgileri, sayfa 7*).
- 2. RFRC-OPT RADION alıcısını kablo şemasına göre AMAX panelinin üzerindeki veri yoluna bağlayın (bkz. *Sistem bilgileri, sayfa 7*).
- 3. Aküyle birlikte verilen kırmızı ve siyah kabloları AMAX paneline ve aküye bağlayın.
- 4. Güç adaptörünü ve aküyü ana şebekeye bağlayın.

5

# AMAX panelinin programlanması ve çalıştırılması

AMAX paneli, bir tuş takımındaki teknisyen veya kullanıcı menüsünden ve/veya A-Link Plus uzaktan programlama yazılımı aracılığıyla bilgisayardan programlanabilir ve çalıştırılabilir. Tüm modüller ve cihazlar kurulduğunda, AMAX paneli, ana kart üzerindeki LED durum göstergesi ile sistem durumunu gösterir. Yavaş yanıp sönen kırmızı uyarı (1 saniyelik aralıkla yanıp söner) sistemin islevisinin normal olduğunu belirtir.

AMAX paneli aküyü şarj etmeye başlar. Tuş takımının üzerindeki yeşil **MAINS** göstergesi, güç kaynağının devreye girdiğini gösterir ve tuş takımı bip sesi çıkarır.

- Tuş takımındaki herhangi bir tuşa basın.
  - Tuş takımının bip sesi kesilir ve bir kod girmeniz istenir.

AMAX sistemi iki tip varsayılan erişim kodu sunmaktadır:

- Teknisyen Kodu: [1234]
- Kullanıcı Kodu: Ana kullanıcı 1 için [2580] / Ana kullanıcı 2 için [2581]

# 5.1 Seçenek: Menü Dilini Değiştirme

Gerekirse menü dili değiştirilebilir. Gerekli değilse lütfen *Menülere erişim, sayfa 11* bölümüne geçin.

 Teknisyen kodu [1234] + [58] veya kullanıcı kodu [2580] / [2581] + [58] girin ve [#] tuşuna basın.

Mevcut menü dilleri görüntülenir.

- 2. Tuş takımında istediğiniz dili seçin.
- 3. [#] tuşuna basın.
- ✓ Menü dili değişir.

# 5.2 Menülere erişim

#### Programlama menüsüne erişim

- 1. Sistemin devre dışı olduğundan ve alarm oluşmadığından emin olun.
- Teknisyen kodunu girin. Varsayılan teknisyen kodu ayarı [1234]'tür. Sistem şu ifadeyi görüntüler: [958] PROGR. MODE [-EXIT].
- 3. [958] girin + [#] tuşuna basın.
- Artık AMAX sistemini yapılandırmak için programlama menüsüne erişiminiz vardır.
- ✓ **STAY** ve **AWAY** göstergeleri programlama modunu gösterecek şekilde yanıp söner.

#### Kullanıcı menüsüne erişim

- Bir kullanıcı kodunu girin. Varsayılan kullanıcılar, usta kullanıcı 1 (kod: [2580]) ve usta kullanıcı 2'dir (kod: [2581])
- ✓ Sistem şu ifadeyi görüntüler: [▼/▲] KULANICI MENU\*STAY #AWAY[-]BLGI.
- ✓ Artık AMAX sistemini çalıştırmak için kullanıcı menüsüne erişiminiz vardır.

# 5.3 Menü Gezintisi

3.

Bu bölümde bir metin tuş takımının programlama menüsünde gezinmeye genel bakış sunulmaktadır.

#### Menü Seçme

- 1. Menüyü seçin ve menü talimatına göre çalıştırın.
- 2. İstediğiniz menüye gitmek için [▼] veya [▲] tuşuna basın.
  - Bir menüye girmek için [#] tuşuna basın.

#### Menüden Çıkma

• Önceki menüye geri dönmek için [–] tuşuna basın.

#### Girişi Onaylama

• Yaptığınız girişi onaylamak için [#] tuşuna basın.

#### Ayarlar Arasında Geçiş Yapma

• Ayarlar arasında geçiş yapmak için [\*] tuşunu 3 saniye boyunca basılı tutun.

#### Bir Menü Çalıştırma

- Menü talimatına göre çalıştırın. Menüyü seçin ardından programlamayı adım adım tamamlamak için tuş takımı ekranına göre özel programlama maddelerinin verilerini girin.
- 2. Her adımı onaylamak için [#] tuşuna basın.

#### Programlama Menüsünden Çıkma

- 1. Yukarıdaki programlama adımlarını tekrarlayarak tüm programlama girişlerini tamamlayın ve aşama aşama ana menüye dönmek için [–] tuşuna basın.
- 2. **KAYDET + PROG. CIK** menüsüne gitmek için [–] tuşuna basın.

Programlama verilerini kaydetmek veya kaydetmemek isteğe bağlıdır.

- 1. Verileri kaydedip programlama modundan çıkmak için **KAYDET + PROG. CIK** öğesini seçin ve [#] tuşuna basın.
- 2. Verileri kaydetmeden programlama modundan çıkmak için **KAYDETME + PROG. CIK** öğesini seçin ve [#] tuşuna basın.

### 5.4 AMAX panelini bir metin tuş takımı ile programlama

#### 5.4.1 Kurulum programı menüsü

Aşağıdaki grafiklerde metin tuş takımında görüntülenen kurulum programı menü yapısına genel bakış verilmektedir.

| ems                                    | Parameters / Description                                                                                                    | Certification | Default |
|----------------------------------------|----------------------------------------------------------------------------------------------------|---------------|---------|
| ICI YONETIMI                           |                                                                                                    |               |         |
| CEIVER AYARI                           |                                                                                                    |               |         |
| RIS RECEIVER No.                       |                                                                                                    |               | 1       |
| - 1-Cid                                |                                                                                                    |               | -       |
| TEL/IP PORT No.                        | Telefon Numarası. (17 Dijit) PI = 12 Dijit! + Port = 5 Dijit!                                                                  |               |         |
| ABONE No.                              | 0 - 9 B - E                                                                                                    |               | 000000  |
| _ <u>2- sia dc03</u>                   |                                                                                                    |               |         |
| TEL/IP PORT No.                        | Telefon Numarası. (17 Dijit) PI = 12 Dijit! + Port = 5 Dijit!                                                                  |               | 000000  |
| Abone no.                              | 0-90-2                                                                                                    |               | 000000  |
| IP/PORT 17 DIJIT                       |                                                                                                    |               |         |
| ABONE No.                              | 0 - 9 B - E                                                                                                    |               | 000000  |
|                                        | 0- pasif 1- aktif                                                                                                    | EN=1          | 1       |
| ACK WAIT TIME: sn                      | 05 - 99 saniye                                                                                                    |               | 05      |
| 4- sia dc09                            |                                                                                                    |               |         |
| PROTOKOL TIPI                          | 1-Cid                                                                                                    |               | 1       |
|                                        | 2- sia dc03                                                                                                    |               | 1       |
| DC09 ID No.1(16 D)                     |                                                                                                    |               |         |
| LPREF(6 DIGIT)                         |                                                                                                    |               | 000000  |
|                                        | 0- pasif 1- aktif                                                                                                    |               | 000001  |
| TCP/UDP TRANSMIT                       | 0-tcp                                                                                                    |               | 000001  |
|                                        | 1-udp                                                                                                    |               |         |
| DC09 ENCRYPT. OPT.                     | 0- devre disi<br>1- 128 bits kev                                                                                               |               | 0       |
|                                        | 2- 192 bits key                                                                                                    |               |         |
|                                        | 3- 256 bits key                                                                                                    |               |         |
| ZMAN DILIMI AYARI A                    | 0=-12:00 1=-11:00 2=-10:00 3=-9:00 4=-8:00 5=-7:00 6=                                                                          | -             | 0       |
|                                        | 6:00, 7=-5:00, 8=-4:30, 9=-4:00, 10=-3:30, 11=-3:00, 12=-                                                                      |               |         |
|                                        | 2:00, 13=-1:00, 14=+0:00, 15=+1:00, 16=+2:00, 17=+3:00,                                                                        |               |         |
|                                        | 18=+3:30, 19=+4:00, 20=+4:30, 21=+5:00, 22=+5:30,                                                                              |               | 15      |
|                                        | 23=+5:45, 24=+6:00, 25=+6:30, 26=+7:00, 27=+8:00,                                                                              |               |         |
|                                        | 28=+8:30, 29=+9:00, 30=+9:30, 31=+10:00, 32=+11:00,                                                                            |               |         |
|                                        | 33=+12:00, 34=+13:00, 35=+14:00<br>0- nasif 1- aktif                                                                           |               | 0       |
| NETW. POLLING: dk                      |                                                                                                    |               | 1       |
| ACK WAIT TIME: sn                      | 05 - 99 saniye                                                                                                    |               | 5       |
| 5- sia dc09(2xid)                      |                                                                                                    |               |         |
| PROTOKOL TIPI                          | 1-Cid<br>2- sia de03                                                                                                    |               | 1       |
| IP/PORT 17 DIJIT                       | 2 318 4003                                                                                                    |               |         |
| DC09 ID No.1(16 D)                     |                                                                                                    |               |         |
| LPREF(6 DIGIT)                         |                                                                                                    |               | 000000  |
| DC09 RRCVR DEVREDE                     | 0- pasif 1- aktif                                                                                                    |               | 000000  |
|                                        | 0 ton                                                                                                    |               | 000001  |
| ICP/UDP TRANSMIT                       | 1-udp                                                                                                    |               | 0       |
| DC09 ENCRYPT. OPT.                     | 0- devre disi                                                                                                    |               | 0       |
|                                        | 1- 128 bits key<br>2- 192 bits key                                                                                             |               |         |
|                                        | 3- 256 bits key                                                                                                    |               |         |
| DC09 ENCRYPT. KEY                      |                                                                                                    |               | 0       |
| ZMAN DILIMI AYARLA                     | 0=-12:00, 1=-11:00, 2=-10:00, 3=-9:00, 4=-8:00, 5=-7:00, 6=                                                                    | -             |         |
|                                        | $0:00, 7=-3:00, \delta=-4:30, 9=-4:00, 10=-3:30, 11=-3:00, 12=-$<br>2.00 13=-1.00 1/=+0.00 15-+1.00 16-+2.00 17-+2.00          |               |         |
|                                        | 2.00, 13 - 1.00, 14 - 10.00, 13 = 11.00, 10 = 12.00, 17 = 13.00,<br>18 = +3.30, 19 = +4.00, 20 = +4.30, 21 = +5.00, 22 = +5.30 |               | 15      |
|                                        | 23=+5:45, 24=+6:00, 25=+6:30, 26=+7:00, 27=+8:00                                                                               |               | 15      |
|                                        | 28=+8:30, 29=+9:00, 30=+9:30, 31=+10:00, 32=+11:00,                                                                            |               |         |
|                                        | 33=+12:00, 34=+13:00, 35=+14:00                                                                                                |               |         |
| YRL ZMN KONFG ETKN                     | 0- pasif 1- aktif                                                                                                    |               | 0       |
| NETW. POLLING: dk<br>ACK WAIT TIME: sn | 05 - 99 saniye                                                                                                    |               | 1       |
|                                        |                                                                                                    |               |         |

Şekil 5.1: İletişim ve Raporlama Yöneticisi

| Menu Items          | Parameters / Description                                | Certification | Default       |
|---------------------|---------------------------------------------------------|---------------|---------------|
| - RAPORLAMA AYARI   |                                                         |               |               |
| ZONE DUZELDI RAPOR  | 0- rapor vok                                            |               | 6             |
| AWAY KUR/COZ RAPOR  | 1- alici 1                                              | EN=1/5/6/7    | 6             |
| STAY KUR/COZ RAPOR  | 2- alici 2                                              | EN=1/5/6/7    | 6             |
| ALICI AC HATA RAPR  | 3- alici 3                                              |               | 6             |
| SBT HT AC HTA RAPR  | 4- alici 4                                              |               | 0             |
| SISTEM DURUM RAPOR  | 5- alici 1.2.3.4                                        | EN=1/5/6/7    | 6             |
| SBT HT SIS.DRM RPR  | 6-ali,1 (2,3,4 b)                                       |               | 0             |
| PANIK ALARM BAPOR   | 7-ali 1.3 (2.4 b)                                       |               | 0             |
| YANGIN ALARM BAPOR  | 8- alici 1.2                                            |               | 0             |
| MEDIKAL ALRM BAPOR  | 9- ali 1 (2 b)                                          |               | 0             |
| OTOMAT, TEST BAPOR  | 10- alici 3.4                                           | EN=1/5/6/7    | 6             |
|                     | 11- ali 3 (4 b)                                         | 2.1 2,0,0,1   | Ū.            |
| RAPR GNDRMF SURF m  | 000 = suresiz 001 - 255 = 1 - 255 dakika                | EN=0          | 0             |
| GRS GECKME BAPR:sn  |                                                         | SSLEN=30      | 30            |
| PANIK ALARM         | 0- devre disi                                           | 001,211 00    | 1             |
| YANGIN ALARM        | 1- rapor                                                |               | 1             |
| MEDIKALALARM        | 2- siren                                                |               | 1             |
|                     | 3- tumu                                                 |               |               |
| TEAT DADADU AUDEAL  |                                                         |               |               |
| TEST RAPURU SURESI  | 0 douro diai                                            | EN-1.0        | 0             |
|                     |                                                         | EIN=T-0       | 8             |
|                     | 1-1 saat                                                |               |               |
|                     | 2-2 Saal                                                |               |               |
| TEST DED ADALIOLI   | 3-3 Saat                                                |               |               |
| IEST RPR ARALIGI:n  | 4-4 Saal                                                |               |               |
|                     | 5-6 Saal                                                |               |               |
|                     | 0-8 Saal                                                |               |               |
|                     | 7-12 saat                                               |               |               |
| TEST DADOD, anat    | 00, 22 seet, Direr - Cereck Zemerli rener kulle         |               | 00            |
| TEST RAPOR: Saat    | 00 - 23 Saat Diger = Gercek Zamanli rapor kulla         | nma<br>Ilanm  | 99            |
| TEST RAPOR: UK      | 00 - 59 uakika Diger = Gercek Zamanii Tapor ku          | IIdIIII       |               |
| - CIFT IP           | 0-1 ip modul                                            |               | 1             |
|                     | 1-2 ip modul                                            |               |               |
| - IP COMMUNICATOR   |                                                         |               |               |
| GIRIS MODUL No.     | 1,2                                                     |               |               |
| IPV6 MODU           | 0- pasif 1- aktif                                       |               | 0             |
| IPV4 DHCP           | 0- pasif 1- aktif                                       |               | 1             |
| IPV4 ADDRES         | 0.0.0.0 - 255.255.255.255                               |               | 0             |
| IPV4 SUBNET MASK    | 0.0.0.0 - 255.255.255.255                               |               | 255.255.255.0 |
| IPV4 DFLT GATEWAY   | 0.0.0.0 - 255.255.255.255                               |               | 0             |
| IPV4 DNS SUNUCU IP  | 0.0.0.0 - 255.255.255.255                               |               | 0             |
|                     | 0000:0000:0000:0000:0000:0000:0000-                     |               | 0             |
| IPV6 DINS SUNUCU IP | FFFF:FFFF:FFFF:FFFF:FFFF:FFFF:FFFF                      |               | 0             |
| UPNP ETKIN          | 0- pasif 1- aktif                                       |               | 1             |
| HTTP PORT NUMARASI  | 1-65535                                                 |               | 00080         |
| ARP CA ZAMAN(SN)    | 1-600 (sanive)                                          |               | 600           |
| WEB/USB ERISIM      | 0- pasif 1- aktif                                       |               | 0             |
| WEB/USB PWD         | 4-10 uzunluk olarak ASCII vazdirilabilir karakterle     | r             | B42V2         |
| YZLIM GUNCELLEMESI  | 0- pasif 1- aktif                                       |               | 0             |
| MODUL SNUCU ADI     | Atmis uc karaketere kadar (harfler, sayilar, ve tire    | eler)         |               |
| BIRIM TANIM         | Yirmiye kadar ASCII yazdirilabilir karakterler          | · ·           |               |
| TCP/UDP PORT NUM    | 1-65535                                                 |               | 07700         |
| TCP KEEP AL.(SN)    | 0-65 (saniye)                                           |               | 45            |
| ALT IPV4 DNS SNUCU  | 0.0.0.0 - 255.255.255.255                               |               | 0             |
| ALTIPNE DNG CAULOU  | 0000:0000:0000:0000:0000:0000:0000-                     |               | 0             |
| ALT IPV6 DNS SNUCU  | FFFF:FFFF:FFFF:FFFF:FFFF:FFFF:FFFF                      |               | 0             |
| AES SIFRELEME       | 0- pasif 1- aktif                                       |               | 0             |
| AES KEY BOYUTU      | 1-128 bit, 2-192 bit, 3-256 bit                         |               | 1             |
| AES KEY STRING      | 32 va da 48 va da 64 onaltilik karakterler              |               |               |
|                     | Yalnizca modul 1 icin goruntulme, bu oge icin iki       | secenek:      |               |
| CONFIG B450 ?       |                                                         |               |               |
|                     | 1 9 pumperolar                                          |               |               |
|                     | 4-0 HUHIdididi<br>0-09 ASCII yazdirilabilir karaktarlar |               |               |
|                     | 0-99 ASCII yazdirilabilir karaktorlor                   |               |               |
|                     | 0.99 ASCII yazdirilabilir karakterler                   |               |               |
| AG ENG. NOR I SILLE | 5 55 AUDI YUZUMUUMII KAIAKIENEI                         |               |               |

Şekil 5.2: İletişim ve Raporlama Yöneticisi (devam)

| Menu Items                                                   | Parameters / Description                                                                                                    | Certification | Default    |
|--------------------------------------------------------------|----------------------------------------------------------------------------------------------------|---------------|------------|
| UZAKTAN ERISIM                                               |                                                                                                    |               |            |
| UZAKTN KURMA ERISM                                           | 0- pasif 1- aktif                                                                                                    |               | 1          |
| UZAKTN PSTN ERISIM                                           | 0- pasif 1- aktif                                                                                                    |               | 1          |
| UZAKTAN IP ERISIMI                                           | 0- pasif 1- aktif                                                                                                    |               | 0          |
|                                                              |                                                                                                    |               | 0000000000 |
| - RPC IP/ PORT/ POLL<br>RPC IP ADRESI                        |                                                                                                    |               |            |
| RPC PORT 5 DIJIT!<br>RPC POLL: 1-15h                         |                                                                                                    |               | 15         |
| GERIARA/TLFN TNMLA                                           |                                                                                                    |               |            |
| GERI ARAMA AYARLRI                                           | 0- pasif 1- aktif                                                                                                    |               | 0          |
| GRIARAMA/SBT TELNO                                           |                                                                                                    |               |            |
| SABIT TEL NO ARAMA<br>SBT TEL No (1-4)<br>SBT TEL NO DEGISTR |                                                                                                    |               |            |
| GERI ARAMA TEL No                                            |                                                                                                    |               |            |
| CALMA SAYISI                                                 | <ul> <li>0 = Panel herhangi bir gelen aramaya yanit vermiyor.</li> <li>1 - 13 = Panel yanıtlayana kadar meydana gelen calma sayisi.</li> <li>14 = Kontrol paneli arandiginda , telefonun yalnizca iki kez calmasina izin verilip kapanir. 8 ile 45 saniye sonra kontrol paneli tekrar aranır ve ilk cagriya yanit verir. Panelin 8 saniye gecmeden aranmasi durumda, panel cagriya yanit verrez.</li> <li>15 = Kontrol paneli aranir, telefonun yalnizca dort kez calmasina izin verilir ve kapanir. 45 saniye icerisinde kontrol paneli tekrardan aranır, ilk cagriya yanit verilir ve baglanti saglanir. Bu telesekreterin veya faks makinesinin cagriyi yanitlamasini engeller.</li> </ul> |               | 14         |

Şekil 5.3: İletişim ve Raporlama Yöneticisi (devam)

| Menu Ite   | ems                     | Parameters / Description                        | Certification | Default |
|------------|-------------------------|-------------------------------------------------|---------------|---------|
| 2 SIFRE    | YONETIMI                |                                                 |               |         |
| -ku        | LANICI SIFRESI          |                                                 |               |         |
| KUI        | _L.No.                  |                                                 |               |         |
| KUI        | L.SFR IZINLERI          | 0- master 1 sifre                               |               | 2580    |
|            |                         | 1- master 2 sifre                               |               | 2581    |
|            |                         | 2-super sifre                                   |               |         |
|            |                         | 3- basit sifre                                  |               |         |
|            |                         | 4- kurma sifre                                  |               |         |
|            |                         | 5- tehdit sifre                                 |               |         |
|            |                         | 6- kullanılmıyor                                |               |         |
|            |                         |                                                 |               |         |
|            |                         |                                                 |               |         |
|            |                         | OTOMATIK icin *'a 3sp surevle basili tutunuz 90 | )iiit         |         |
|            |                         | MANUEL icin *a 3sn sureyle basili tutunuz. Ciba | 7             |         |
|            | UZ.KUM.ID: OTOMTK       | tetiklenmelidir. RE ID ekranda belirecektir     | <b>-</b>      |         |
| 117        |                         | tetikieninendii, tti ib ekianda beniecektii.    |               |         |
| 02.1       | KOM.BOTONS              | 0- kullanilmiyor                                |               |         |
|            |                         | 1- cikis kontrol                                |               |         |
|            |                         | 2- stav kurma                                   |               |         |
| -MU        | HENDSLK SIFRESI         | ···· 2 · · ··                                   |               | 1234    |
| SIF        | RE UZUNLUGU             |                                                 |               | 4       |
| -SIFI      | RE IZINLERI             |                                                 |               |         |
|            | KULL.SBTJ RSTLESIN      | 0- pasif 1- aktif                               |               | 1       |
|            | MUH.SFR ILE KUR/CZ      | 0- pasif 1- aktif                               |               | 1       |
|            | TRIH/ZMAN MASTER U      | 0- pasif 1- aktif                               |               | 1       |
| -ко        | D DEGSMINE ZORLA        | 0- pasif 1- aktif                               | EN=0          | 0       |
| -MA        | KRO YAPILANDIRMA        |                                                 |               | 1       |
|            | MAKRO GIRIS (1-3)       |                                                 |               |         |
|            | SEVIYE 1 ERISIM         | 0- pasıt 1- aktit                               |               | 0       |
|            | KAYIT SRESI:1-80sn      |                                                 |               | 60      |
|            | DRKLI S:100ms 1-15      | O marif 1 altif                                 |               | 03      |
|            | CODE INSIDE MACRO       | U- pasir I- aktir                               |               | 1       |
| C - I-11 E | A 1/ 1 // " + ! - ! - ! |                                                 |               |         |

Şekil 5.4: Kod Yöneticisi

| enu Items          | Parameters / Description                              | Certification | Default |
|--------------------|-------------------------------------------------------|---------------|---------|
| ONE YONETIMI       |                                                       |               |         |
| ZONE EKLE/ÇIKAR    |                                                       |               |         |
| GIRIS ZN No.       | 0. dabili zono                                        |               |         |
| ZONE TURU SECINIZ  | 1- keypad zone                                        |               |         |
|                    | 2- giris mod zone                                     |               |         |
|                    | 3- tum kablosuzir                                     |               |         |
|                    | 4- RF RFGB cmkrlm                                     |               |         |
|                    | 5- RF RFUN man.kn                                     |               |         |
|                    | 6- kullanilmiyor                                      |               |         |
| ZONE FUNCTION      |                                                       |               |         |
| ZONE ALANI         | 00 = zone kullanilmiyor  01 - 16 = Alan 1- 16         |               | 00      |
| ZONE ISMI GIRIS    |                                                       |               |         |
| ZONE ID: MANUEL    | OTOMATIK icin *'a 3sn sureyle basili tutunuz. 9 Dijit |               |         |
|                    | MANUEL icin *'a 3sn sureyle basili tutunuz. Cihaz     |               |         |
| ZONE ID: OTOMATIK  | tetiklenmelidir, RF ID ekranda belirecektir.          |               |         |
| -ZONE FUNCTION     |                                                       |               |         |
| ZONE OZELLIK NO    |                                                       |               |         |
| ZONE TIPI          | 00-kullanilmiyor                                      |               |         |
|                    | 01-ani                                                |               |         |
|                    | 02-ic mekan ani                                       |               |         |
|                    | 03-gecikme 1                                          |               |         |
|                    | 04-ICMEKAN gec. 1                                     |               |         |
|                    |                                                       |               |         |
|                    | 05-IC MEK.gec.1 C                                     |               |         |
|                    | 08-ic mekan gec 2                                     |               |         |
|                    | 09-gecikme2 cikis                                     |               |         |
|                    | 10-ic mek gec 2 c                                     |               |         |
|                    | 11-takin                                              |               |         |
|                    | 12-ic mekan takin                                     |               |         |
|                    | 13-24 saat                                            |               |         |
|                    | 14-keysw.away srk                                     |               |         |
|                    | 15-keysw.away a/k                                     |               |         |
|                    | 16-keysw.stay srk                                     |               |         |
|                    | 17-keysw.stay a/k                                     |               |         |
|                    | 18-24 saat panik                                      |               |         |
|                    | 19-24 saat yangin                                     |               |         |
|                    | 20-24sa.yngn dgrl                                     |               |         |
|                    | 21- sabotaj                                           |               |         |
|                    | 22- civata temas                                      |               |         |
|                    | 23- harici hata                                       |               |         |
|                    | 24- teknik alarm                                      |               |         |
|                    | 20- Jesel<br>26- anlik ranor                          |               |         |
|                    | 0- devre disi                                         |               |         |
| ZURLU KURMA/BIPASS | 1- zorla kurma                                        |               |         |
|                    | 2- bypass                                             | EN=0/2        | 3       |
|                    | 3- tumu                                               |               |         |
| SESSIZ ALARM / ZIL | 0- devre disi                                         |               |         |
|                    | 1- sessiz alarm                                       | EN-0/2        | 0       |
|                    | 2- zil modu                                           |               | 0       |
|                    | 3- tumu                                               |               |         |
| ZONE DARBE SAYMA   | 00 = devre disi 01 - 09 Darbe sayisi                  | EN=0          | 0       |
| ZONE KILITLEME     |                                                       |               |         |
|                    | 1- 1 time al. Loc                                     | EN-0          | ^       |
|                    | $2^{-}$ 5 time al. LOC<br>3- 6 time al. LOC           | EN=U          | 0       |
|                    | A-alarm suresi                                        |               |         |
|                    |                                                       |               |         |

Şekil 5.5: Zon Yöneticisi

| CONE EOL         0- eol 2,2k<br>1 - deol 2,2k/2,2k<br>2 - rezerve<br>3 - nc           20NE DURUM RAPORU         0- rapor yok<br>1 - alici 1<br>2 - alici 2<br>3 - alici 2<br>3 - alici 1<br>5 - alici 2,3,4<br>6 - alici 1,2,3,4<br>6 - alici 1,2,3,4<br>6 - alici 1,2,3,4<br>9 - alici 1,2         EN=1/5/6/7           7 - rali.1,3 (2,4 b)<br>8 - alici 1,2 b)<br>10- alici 3,4<br>11- alici 3,4<br>12 - alici 2<br>9 - alici 1,2 b)<br>10- alici 3,4<br>12 - alici 4 b)         EN=1/5/6/7           (NLS.TEKR./CROS.ZN         0- deve disi<br>1 - dogrulnmyn alim<br>2 - cross zone<br>3 - tumu         EN=0           20NE SBT TEL.ARAMA         0- rapor yok<br>1 - hedef 1<br>2 - hedef 1<br>2 - hedef 3<br>4 - hedef 4<br>5 - hedef 1,2,3,4<br>6 - hedef 1,2,3,4<br>6 - hedef 1,2,4<br>9 - hedef 1,2<br>9 - hedef 1,2<br>9 - hedef 3,4<br>11 - hedef 3,4<br>11 - hedef 3,4<br>11 - hedef 3,4<br>11 - hedef 3,4<br>11 - hedef 3,4<br>11 - hedef 3,4<br>11 - hedef 3,4<br>11 - hedef 3,4<br>11 - hedef 3,4<br>11 - hedef 3,4<br>11 - hedef 3,4<br>11 - hedef 3,4<br>11 - hedef 3,4<br>11 - hedef 3,4           20NE ALARM ON KP         0- pasif 1 - aktif           20NE ALARM ON KP         0- pasif 1 - aktif           20NE SUBESI         000 = deve disi 1 - 999 sn = Sure                                                                                                    | nu Items           | Parameters / Description              | Certification | Default |
|----------------------------------------------------------------------------------------------------|--------------------|---------------------------------------|---------------|---------|
| 1 - deol 2,2k/2,2k         2 - rezerve         3 - no         20NE DURUM RAPORU         0 - rapor yok         1 - alici 1         2 - alici 2         3 - alici 3         4 - alici 1         3 - alici 3         4 - alici 1         5 - alici 1, 2, 3, 4         6 - ali. 1, 2, 3, 4         6 - ali. 1, 2, 3, 4         6 - ali. 1, 2, 4, b)         8 - alici 1, 2         9 - ali. 1, 2, b)         8 - alici 1, 2         9 - ali. 1, 2, b)         8 - alici 1, 2         9 - ali. 1, 2, b)         7 - rai1, 3, (2, 4, b)         8 - alici 1, 2         9 - ali. 1, 2, b)         10 - alici 3, 4         11 - ali.3 (4, b)         You dogrulimyn alim         2-cross zone         3-tumu         ZONE SBT TEL.ARAMA         0 - rapor yok         1 - hedef 1         2 - hedef 3         4 - hedef 4         5 - hedef 1, 2, 3, 4         6 - hedef 1, 2, 3, 4         7 - hedef 3, 4         10 - hedef 3, 4         11 - hedef 3, 4         10 - hedef 3, 4         11 - hedef 3, 4                                                                                                    | ZONE EOL           | 0- eol 2,2k                           |               |         |
| 2 · rezerve<br>3 · nc         3 · nc         4 · no         20NE DURUM RAPORU         0 · rapor yok<br>1 - alici 1         2 alici 2         3 - alici 1         2 - alici 2         3 - alici 3         4 - alici 4         5 - alici 1, 2, 3, 4         6 - ali. 1 (2, 3, 4 b)         8 - alici 1, 2, 3, 4         9 - ali. 1, 3 (2, 4 b)         8 - alici 1, 2         9 - ali. 1 (2 b)         10 - alici 3, 4         11 - ali. 3 (4 b)         You - alici 3, 4         11 - ali. 3 (4 b)         You - alici 4         9 - ali. 1 (2 b)         10 - alici 3, 4         11 - ali. 3 (4 b)         You - alici 4         9 - ali. 1 (2 b)         10 - alici 3, 4         11 - ali. 3 (4 b)         You - alici 4         9 - ali. 1 - alici 1         2 - bedef 2         3 - hedef 1         2 - hedef 2         3 - hedef 1, 3, 4         6 - hedef 1, 3, 4         6 - hedef 1, 2, 4, b         8 - hedef 1, 2         9 - hedef 3, 4         10 - hedef 3, 4         10 - hedef 3, 4         11 - hedef                                                                                                    |                    | 1- deol 2,2k/2,2k                     |               |         |
| 3 · nc         4 · no         20NE DURUM RAPORU         0 · rapor yok         1 - alici 1         2 - alici 2         3 - alici 3         4 - alici 1         2 - alici 2         3 - alici 3         4 - alici 1         2 - alici 2         3 - alici 3         4 - alici 4         5 - alici 1,2,3,4         EN=1/5/6/7         7-ali.1,3 (2,4 b)         8 - alici 1,2         9 - alici 3,2 (4 b)         7-ali.1,3 (2,4 b)         8 - alici 1,2         9 - alici 3,4         10 - alici 3,4         11 - ali.3 (4 b)         (NLS.TEKR/CROS.ZN         0 - dever disi         1 - dogrulnmyn alrm         2 - cross zone         2 - nedef 1         2 - hedef 1         2 - hedef 2         3 - hedef 1         2 - hedef 2         3 - hedef 3         4 - hedef 4         5 - hedef 1,22,3,4         6 - hedef 1,24,4         5 - hedef 1,24,5         9 - hedef 3/4 b         10 - hedef 3/4 b         10 - hedef 3/4 b         10 - hedef 3/4 b                                                                                                    |                    | 2- rezerve                            |               | 1       |
| 4 - 10           ONE DURUM RAPORU           0 - rapor yok           1 - alici 1           2 - alici 2           3 - alici 1           2 - alici 2           3 - alici 1           2 - alici 2           3 - alici 1           2 - alici 1           2 - alici 1           2 - alici 1           3 - alici 1           2 - alici 1           3 - alici 1           3 - alici 1           3 - alici 1           9 - ali.1           9 - ali.1           10 - alici 3.4           11 - alici 3.4           10 - dogrulnmyn alrm           2-cross zone           2-cross zone           3 - hedef 1           2 - hedef 1           2 - hedef 2           3 - hedef 3           4 - hedef 4           5 - hedef 1.,2,3,4           6 - hedef 1.,2,3,4           6 - hedef 1.,2           9 - hedef 1.,2           9 - hedef 1.,2           9 - hedef 1.,2           9 - hedef 1.,2           9 - hedef 1.,2           9 - hedef 3.4           10 - hedef 3.4           11 - hedef 3/4      11 - hedef 3                                                                                                    |                    | 3- nc                                 |               |         |
| CONE DORUM RAPORU       0 - Table yok         1 - alici 1       2 - alici 2         3 - alici 3       4 - alici 4         5 - alici 1,2,3,4       EN=1/5/6/7         6-ali, 1 (2,3,4 b)       8 - alici 1,2         9 - ali, 1 (2 b)       10 - alici 3,4         11 - alici 3 (4 b)       10 - alici 3,4         11 - alici 4       10 - alici 3,4         12 - alici 2       3 - alici 4         9 - ali, 1 (2 b)       10 - alici 3,4         11 - alici 3 (4 b)       EN=0         2 - cross zone       EN=0         3 - tunu       2 - cross zone         2 - hedef 1       2 - hedef 1         2 - hedef 1       3 - hedef 1         3 - hedef 3       4 - hedef 4         5 - hedef 1,2,3,4       6 - hedef 1,2,3,4 b         7 - hedef 1,2,3,4 b       8 - hedef 1,2         9 - hedef 1,2 b       10 - hedef 3,4         11 - hedef 3,4 b       11 - hedef 3,4         12 - hedef 1/2 b       10 - hedef 3,4         13 - hedef 1/2 b       10 - hedef 3,4         14 - hedef 3,4 b       11 - hedef 3/4 b         20 - hedef 1/2 b       10 - hedef 3,4         11 - hedef 3/4 b       10 - hedef 3,4         10 - hedef 3,4 b       10 - hedef 3,4 <td></td> <td></td> <td></td> <td></td>                                                                                                    |                    |                                       |               |         |
| Pailor 1         2 alici 2         3 - alici 3         4 - alici 4         5 - alici 1,2,3,4         6 - ali,1 (2,3,4 b)         7 - ali,1,3 (2,4 b)         8 - alici 1,2         9 - ali,1 (2,b)         10 - alici 3,4         11 - ali,3 (4 b)         10 - alici 3,4         11 - ali,3 (4 b)         11 - ali,3 (4 b)         12 - alici 1,2         9 - ali,1,2         9 - ali,1,2         9 - ali,1,2         9 - ali,1,2         9 - ali,1,2         9 - ali,1,2         9 - ali,1,4         10 - alici 3,4         11 - ali,3 (4 b)         Cons spong         20NE SBT TEL.ARAMA         0 - rapor yok         1 - hedef 1         2,3,4         6 - hedef 1,2         3,4 b         7 - hedef 1,2         9 - hedef 1,2         9 - hedef 1,2         9 - hedef 1,2         9 - hedef 1,2         9 - hedef 1,2         9 - hedef 1,2         9 - hedef 1,2         9 - hedef 1,2         9 - hedef 1,2         9 - hedef 1,2         9 - hede                                                                                                    | ZONE DURUM RAPORU  | U- rapor yok                          |               |         |
| 2 - alici 2         3 - alici 3         4 - alici 4         5 - alici 1,2,3,4         5 - alici 1,2,3,4 b)         7 - ali. 1,2,3,4 b)         7 - ali. 1,3 (2,4 b)         8 - alici 1,2         9 - ali.1 (2 b)         10 - alici 3,4         11 - ali.3 (4 b)         (NLS.TEKR./CROS.ZN         0 - devre disi         1 - dogrulnmyn alm         2-cross zone         3 - tumu         20NE SBT TEL.ARAMA         0 - rapor yok         1 - hedef 1         2 - hedef 2         3 - hedef 1         2 - hedef 1         3 - hedef 1         2 - hedef 2         3 - hedef 1         2 - hedef 3         4 - hedef 1,2,3,4 b         5 - hedef 1,2,3,4 b         7 - hedef 1,3/2,4 b         8 - hedef 1,2 b         10 - hedef 3,4         11 - hedef 3,4         11 - hedef 3,4         11 - hedef 3,4         11 - hedef 3,4         10 - hedef 3,4         11 - hedef 3,4         10 - hedef 3,4         11 - hedef 3,4         10 - hedef 3,4         10 - hedef 3,4 <t< td=""><td></td><td></td><td></td><td></td></t<>                                                                                                    |                    |                                       |               |         |
| 3- alici 3         4- alici 4         5- alici 1, 2, 3, 4         6-ali. 1 (2, 3, 4 b)         8- alici 1, 2         9- ali. 1, 2 (2 b)         10- alici 3, 4         11- ali.3 (4 b)         YNLS.TEKR./CROS.ZN         0- dewe disi         1- dogrulnmyn alrm         2-cross zone         3- tumu         20NE SBT TEL.ARAMA         0- rapor yok         1- hedef 1         2- hedef 2         3- hedef 3         4- hedef 4         5- hedef 1/2, 3, 4 b         7-hedef 1, 3/2, 4 b         8- hedef 1/2 b         10- hedef 3, 4         11- hedef 3, 4         11- hedef 1, 2         9- hedef 1/2 b         10- hedef 3, 4         11- hedef 3, 4         11- hedef 3, 4         11- hedef 3, 4         10- hedef 3, 4         11- hedef 3, 4         11- hedef 3, 4         12- hedef 1/2 b         13- hedef 3, 4         14- hedef 3, 4         15- hedef 1/2 b         16- hedef 1, 2         9- hedef 1, 2         9- hedef 1, 2         9- hedef 1, 2         9- hed                                                                                                    |                    | 2- alici 2                            |               |         |
| 4- alici 4         5- alici 1,2,3,4         6-ali.1 (2,3,4 b)         7-ali.1,3 (2,4 b)         8- alici 1,2         9- ali.1 (2 b)         10- alici 3,4         11- ali.3 (4 b)         (NLS.TEKR./CROS.ZN         0- devre disi         1-dogrulmyn alm         2-cross zone         3-tumu         ZONE SBT TEL.ARAMA         0- rapor yok         1- hedef 1         2- hedef 2         3- hedef 3         4- hedef 4         5- hedef 1/2,3,4         6-hedef 1/2,3,4         9- hedef 1/2,3,4         9- hedef 1/2,3,4         0- rapor yok         1- hedef 3         4- hedef 4         5- hedef 1/2,3,4         6-hedef 1/2,3,4         9- hedef 1/2 b         10- hedef 3,4         10- hedef 3,4         11- hedef 3/4 b         20NE ALARM ON KP         0- pasif 1- aktif         ROUBLE DOM AKTIF         0- pasif 1- aktif         ALGLAMA S.x100ms         DARBE SYISI SURESI         000 = dewe disi 1 - 999 sn = Sure                                                                                                    |                    | 3- allel 3                            |               |         |
| So- altCl 1, 2, 3, 4       EN=1/5/6/7         6-ali: 1 (2, 3, 4 b)       8-alici 1, 2         9-ali: 1 (2       9-ali: 1 (2         9-ali: 1 (2       b)         10-alici 3, 4       11-ali: 3 (4 b)         //NLS.TEKR./CROS.ZN       0- dewe disi         1-dogrulnmyn alrm       EN=0         2-cross zone       3-tumu         ZONE SBT TEL.ARAMA       0- rapor yok         1- hedef 1       2- hedef 2         3- hedef 3       4- hedef 4         5- hedef 1,2,3,4       6-hedef 1/2,3,4 b         7-hedef 1,2,3,4       6-hedef 1/2,3,4 b         7-hedef 1,2,3,4       6-hedef 1/2 b         9- hedef 1/2 b       10- hedef 3,4         10- hedef 3,4       11- hedef 3/4 b         ZONE ALARM ON KP       0- pasif 1- aktif         ROUBLE DOM AKTIF       0- pasif 1- aktif         CROUBLE DOM AKTIF       0- pasif 1- aktif         DARBE SYISI SURESI       000 = devre disi 1 - 999 sn = Sure       EN=0                                                                                                    |                    | 4- alici 4<br>5. alici 1 0 0 4        |               |         |
| b-all. 1 (2,3,4 b)         7-all. 1,3 (2,4 b)         8- alici 1,2         9-ali. 1 (2 b)         10-alici 3,4         11-ali.3 (4 b)         //NLS.TEKR./CROS.ZN         0-devre disi         1-diogrulmmy alrm         2-cross zone         3-tumu         2cons SBT TEL.ARAMA         0-rapor yok         1- hedef 1         2- hedef 2         3- hedef 1         2- hedef 2         3- hedef 1         2,3,4         6-hedef 1/2,3,4         6-hedef 1/2,4 b         8- hedef 1,2         9- hedef 1/2 b         10- hedef 3,4         11- hedef 3/4 b         20NE ALARM ON KP         0- pasif 1- aktif         ROUBLE DOM AKTIF         0- pasif 1- aktif         ALGLAMA S.x100ms         DARBE SYISI SURESI         000 = dewe disi 1 - 999 sn = Sure         EN=0                                                                                                    |                    | $5^{-}$ all $(1, 2, 3, 4)$            | EN=1/5/6/7    | 6       |
| 7-ali, 1, 2       40)         8-alici 1, 2       9-ali, 1 (2 b)         10-alici 3, 4       11-ali, 3 (4 b)         rNLS.TEKR./CROS.ZN       0-devre disi         1-dogrulnmyn alrm       EN=0         2-cross zone       3-tumu         ZONE SBT TEL.ARAMA       0-rapor yok         1- hedef 1       2-hedef 2         3- hedef 1       2-hedef 2         3- hedef 1,2,3,4       6-hedef 1,2,3,4         6-hedef 1,2,3,4       6-hedef 1,2         9- hedef 1,3/2,4 b       8-hedef 1,2         9- hedef 1,4 b       7-hedef 3,4         10- hedef 3,4       10- hedef 3,4         10- hedef 3,4 b       10- hedef 3,4         10- hedef 3,4 b       10- hedef 3,4         10- hedef 3,4 b       5-hedef 1,2 0         10- hedef 3,4 b       5-hedef 1,2 0         10- hedef 3,4 b       5-hedef 1,2 0         10- hedef 3,4 b       5-hedef 1,2 0         10- hedef 3,4 b       5-hedef 1,2 0         10- hedef 3,4 b       5-hedef 1,2 0         10- hedef 3,4 b       5-hedef 1,2 0         10- hedef 3,4 b       5-hedef 1,2 0         10- hedef 3,4 b       5-hedef 1,2 0         10- hedef 3,4 b       5-hedef 1,2 0         10- hedef 3,                                                                                                    |                    | 6-all.1 (2,3,4 b)                     | 1.1.1         |         |
| 8- alic 1, 2         9- alic 1, 2         9- alic 1, 2         9- alic 1, 3, 4         11- alic 3, 4         11- alic, 3, 4         11- alic, 3, 4         11- alic, 3, 4         1- dogruInmyn alrm         2-cross zone         3-tumu         ZONE SBT TEL.ARAMA         0- rapor yok         1- hedef 1         2- hedef 2         3- hedef 3         4- hedef 4         5- hedef 1,2,3,4 b         7-hedef 1,2,3,4 b         7-hedef 1,2,3,4 b         7-hedef 1,2         9- hedef 1/2 b         10- hedef 3/4 b         20NE ALARM ON KP         0- pasif 1- aktif         ROUBLE DOM AKTIF         0- pasif 1- aktif         ALGLAMA S.x100ms                                                                                                    |                    | 7-ali.1,3 (2,4 b)                     |               |         |
| 9- ali, 1 (2 b)         10- alici 3,4         11- ali.3 (4 b)         (NLS.TEKR,/CROS.ZN         0- devre disi         1-dogrulmmy alrm         2-cross zone         3-tumu         20NE SBT TEL.ARAMA         0- rapor yok         1- hedef 1         2- hedef 2         3- hedef 1         2- hedef 3         4- hedef 4         5- hedef 1,2,3,4         6-hedef 1/2,3,4 b         7-hedef 1,2         9- hedef 1/2 b         10- hedef 3/4 b         20NE ALARM ON KP         0- pasif 1- aktif         ROUBLE DOM AKTIF         0- pasif 1- aktif         ALGLAMA S.x100ms         DARBE SYISI SURESI         000 = dewre disi 1 - 999 sn = Sure                                                                                                    |                    | 8- alici 1,2                          |               |         |
| 10- alici 3,4         11- ali.3 (4 b)         rNLS.TEKR./CROS.ZN       0- devre disi         1-dogrulnmyn alrm       EN=0         2-cross zone       3-tumu         ZONE SBT TEL.ARAMA       0- rapor yok         1- hedef 1       2- hedef 2         3- hedef 2       3- hedef 3         4- hedef 4       5- hedef 1,2,3,4         6-hedef 1,2,3,4       6-hedef 1,2,3,4         9- hedef 1,2       9- hedef 1,2         9- hedef 1,2       9- hedef 1,2         9- hedef 1,2       0- hedef 3,4         10- hedef 3,4       10- hedef 3,4         10- hedef 3,4       10- hedef 3,4         10- hedef 3,4       10- hedef 3,4         10- hedef 3,4       10- hedef 3,4         10- hedef 3,4       10- hedef 3,4         10- hedef 3,4       10- hedef 3,4         10- hedef 3,4       10- hedef 3,4         10- hedef 3,4       10- hedef 3,4         10- hedef 3,4       10- hedef 3,4         10- hedef 3,4       10- hedef 3,4         10- hedef 3,4       10- hedef 3,4         10- hedef 3,4       10- hedef 3,4         10- hedef 3,54       10- hedef 3,4         10- hedef 3,54       10- hedef 3,4         10- hede                                                                                                    |                    | 9- ali.1 (2 b)                        |               |         |
| 11- al.: 3 (4 b)         (NLS.TEKR./CROS.ZN         0- devre disi         1-dogruInmyn alrm         2-cross zone         3-tumu         ZONE SBT TEL.ARAMA         0- rapor yok         1- hedef 1         2- hedef 2         3- hedef 3         4- hedef 4         5- hedef 1,2,3,4         6-hedef 1/2,3,4 b         7-hedef 1,2         9- hedef 1/2 b         10- hedef 3/4 b         20NE ALARM ON KP         0- pasif         000 = devre disi         1- 999 sn = Sure         EN=0                                                                                                    |                    | 10- alici 3,4                         |               |         |
| (NLS.TEKR,/CROS.ZN       0- devre disi         1-dogrulnmyn alrm       2-cross zone         3-tumu       2-cross zone         3-tumu       0- rapor yok         1- hedef 1       2- hedef 2         3- hedef 3       4- hedef 4         5- hedef 1/2,3,4       6-hedef 1/2,3,4         6-hedef 1/2,4 b       8- hedef 1/2 b         9- hedef 1/2 b       9- hedef 1/2 b         10- hedef 3/4 b       10- hedef 3/4 b         ZONE ALARM ON KP       0- pasif         ROUBLE DOM AKTIF       0- pasif         OARBE SYISI SURESI       000 = devre disi         2000 = devre disi       1- 999 sn = Sure                                                                                                    |                    | 11- ali.3 (4 b)                       |               |         |
| 1-dogrulnmyn alrm       EN=0         2-cross zone       3-tumu         ZONE SBT TEL.ARAMA       0- rapor yok         1- hedef 1       2- hedef 2         3- hedef 2       3- hedef 3         4- hedef 4       5- hedef 1,2,3,4         6-hedef 1,2,3,4       6-hedef 1/2,3,4 b         7-hedef 1,3/2,4 b       8- hedef 1,2         9- hedef 1,2       9- hedef 3/4 b         10- hedef 3,4       10- hedef 3,4         10- hedef 3,4 b       11- hedef 3/4 b         ZONE ALARM ON KP       0- pasif         0- pasif       1- aktif         CROUBLE DOM AKTIF       0- pasif         0- asif       1- sktif         ALGLAMA S.x100ms       000 = devre disi         DARBE SYISI SURESI       000 = devre disi       1- 999 sn = Sure                                                                                                    | YNLS.TEKR./CROS.ZN | 0- devre disi                         |               |         |
| 2-cross zone<br>3-tumu<br>ZONE SBT TEL.ARAMA<br>0- rapor yok<br>1- hedef 1<br>2- hedef 2<br>3- hedef 3<br>4- hedef 4<br>5- hedef 1,2,3,4<br>6-hedef 1,2,3,4 b<br>7-hedef 1,3/2,4 b<br>8- hedef 1,2<br>9- hedef 1,2<br>9- hedef 1,2<br>9- hedef 1,2<br>9- hedef 1,2<br>9- hedef 1,2<br>9- hedef 1,2<br>9- hedef 1,2<br>9- hedef 1,4<br>10- hedef 3,4<br>11- hedef 3,4<br>11- h |                    | 1-dogrulnmyn alrm                     | EN=0          | 0       |
| 3-tumu           ZONE SBT TEL.ARAMA         0- rapor yok           1- hedef 1         2- hedef 2           3- hedef 3         4- hedef 3           4- hedef 4         5- hedef 1,2,3,4           6-hedef 1/2,3,4         6-hedef 1/2,4,4           8- hedef 1/2,4 b         8- hedef 1/2 b           9- hedef 1/2 b         10- hedef 3/4 b           20NE ALARM ON KP         0- pasif           0- pasif         1- aktif           ROUBLE DOM AKTIF         0- pasif           000 = dewe disi         1 - 999 sn = Sure           EN=0         2005 ZONE TIMER                                                                                                    |                    | 2-cross zone                          | EN-0          | 0       |
| CONE SBT TEL.ARAMA         0- rapor yok           1- hedef 1         2- hedef 2           3- hedef 3         4- hedef 4           5- hedef 1,2,3,4         6-hedef 1/2,3,4           6-hedef 1,2,3,4         6-hedef 1,2,3,4           9- hedef 1,3/2,4 b         8- hedef 1,2           9- hedef 1,2         9- hedef 3,4           10- hedef 3,4         11- hedef 3,4           10- hedef 3,4         11- hedef 3,4           10- hedef 3,4         12- hedef 3           10- hedef 3,4         12- hedef 3           10- hedef 3,4         12- hedef 3           10- hedef 3,4         13- hedef 3           10- hedef 3,4         14- hedef 3           10- hedef 3,4         14- hedef 3           10- hedef 3,4         14- hedef 3           10- hedef 3,4         14- hedef 3           10- hedef 3,4         14- hedef 3           10- hedef 3,4         14- hedef 3           10- hedef 3,4         14- hedef 3           10- hedef 3,4         14- hedef 3           11- hedef 3,14         14- hedef 3           12- hedef 3         14- hedef 3           13- hedef 3         15- hedef 3           14- hedef 3         15- hedef 3           15- hedef 3         15-                                                                                                    |                    | 3-tumu                                |               |         |
| 1- hedef 1         2- hedef 2         3- hedef 3         4- hedef 4         5- hedef 1,2,3,4         6-hedef 1/2,3,4 b         7-hedef 1,3/2,4 b         8- hedef 1,2         9- hedef 1/2         10- hedef 3,4         11- hedef 3/4 b         20NE ALARM ON KP         0- pasif         1- hedef 3/4 b         20NE ALARM ON KP         0- pasif         1- hedef 3/4 b         20ARBE SYISI SURESI         000 = dewre disi       1 - 999 sn = Sure         EN=0                                                                                                    | ZONE SBT TEL.ARAMA | 0- rapor yok                          |               | 0       |
| 2 - hedef 2<br>3 - hedef 3<br>4 - hedef 4<br>5 - hedef 1,2,3,4<br>6 - hedef 1/2,3,4 b<br>7 - hedef 1/2,3,4 b<br>8 - hedef 1,2<br>9 - hedef 1,2<br>9 - hedef 1/2 b<br>10 - hedef 3,4 b<br>10 - hedef 3,4 b<br>20NE ALARM ON KP<br>0 - pasif 1 - aktif<br>ROUBLE DOM AKTIF<br>0 - pasif 1 - aktif<br>ALGLAMA S.x100ms<br>DARBE SYISI SURESI<br>000 = dewe disi 1 - 999 sn = Sure<br>EN=0                                                                                                    |                    | 1- hedef 1                            |               |         |
| 3 - hedef 3<br>4 - hedef 4<br>5 - hedef 1,2,3,4<br>6 - hedef 1,2,3,4<br>6 - hedef 1,2,3,4<br>7 - hedef 1,3/2,4 b<br>8 - hedef 1,2<br>9 - hedef 1/2 b<br>10 - hedef 3,4<br>11 - hedef 3,4<br>11 - hedef 3,4<br>11 - hedef 3,4<br>12 - hedef 1/2 b<br>10 - hedef 3,4<br>10 - hedef 3,4<br>10 - hedf 3,4<br>10 - hedf 3,4<br>10 - hedf 3,4<br>10 - hedf 3,4<br>10 - hed                     |                    | 2- hedef 2                            |               |         |
| 4 - hedef 4<br>5 - hedef 1,2,3,4<br>6 - hedef 1,2,3,4 b<br>7 - hedef 1,3/2,4 b<br>8 - hedef 1,2<br>9 - hedef 1,2 b<br>10 - hedef 3,4<br>11 - hedef 3,4 b<br>10 - hedef 3,4 b<br>11 - hedef 3/4 b<br>20NE ALARM ON KP 0 - pasif 1 - aktif<br>TROUBLE DOM AKTIF 0 - pasif 1 - aktif<br>ALGLAMA S.x100ms<br>DARBE SYISI SURESI 000 = devre disi 1 - 999 sn = Sure EN=0<br>PDSS ZONE TIMER                                                                                                    |                    | 3- hedef 3                            |               |         |
| 5- hedef 1,2,3,4           6-hedef 1/2,3,4 b           7-hedef 1,3/2,4 b           8- hedef 1,2           9- hedef 1/2,b           10- hedef 3,4           11- hedef 3/4 b             20NE ALARM ON KP           0- pasif           1- hedef 3/4 b             20NE ALARM ON KP           0- pasif           1- hedef 3/4 b             20NE ALARM ON KP           0- pasif           1- hedef 3/4 b             20NE SYISI SURESI             000 = dewre disi             2000 = dewre disi             2000 = dewre disi                                                                                                    |                    | 4- hedef 4                            |               |         |
| 6-hedef 1/2,3,4 b           7-hedef 1,3/2,4 b           8-hedef 1,2           9-hedef 1/2 b           10-hedef 3,4           11-hedef 3,4 b           20NE ALARM ON KP           0-pasif           1-hedef 3,4 b           11-hedef 3,4 b           12-hedef 3,4 b           13-hedef 3,4 b           14-hedef 3,4 b           15-hedef 3,4 b           16-hedef 3,4 b           17-hedef 3,4 b           18-hedef 3,4 b           19-hedef 3,4 b           10-hedef 3,4 b           11-hedef 3,4 b           12-hedef 3,4 b           13-hedef 3,4 b           14-hedef 3,4 b           15-hedef 3,4 b           16-hedef 3,4 b           17-hedef 3,4 b           18-hedef 3,4 b           19-hedef 3,4 b           19-hedef 3,4 b           19-hedef 3,4 b           11-hedef 3,4 b           12-hedef 3,4 b           13-hedef 3,4 b           14-hedef 3,4 b           15-hedef 3,4 b           16-hedef 3,4 b           17-hedef 3,4 b           18-hedef 3,4 b           19-hedef 3,4 b           19-hedef 3,4 b                                                                                                    |                    | 5- hedef 1,2,3,4                      |               |         |
| 7-hedef 1,3/2,4 b         8-hedef 1,2         9-hedef 1/2 b         10-hedef 3,4         11-hedef 3/4 b         ZONE ALARM ON KP       0-pasif 1-aktif         ROUBLE DOM AKTIF       0-pasif 1-aktif         ALGLAMA S.x100ms         DARBE SYISI SURESI       000 = devre disi 1 - 999 sn = Sure         EN=0                                                                                                    |                    | 6-hedef 1/2,3,4 b                     |               |         |
| 8- hedef 1,2         9- hedef 1/2 b           9- hedef 1/2 b         10- hedef 3,4           11- hedef 3/4 b         11- hedef 3/4 b           CONE ALARM ON KP         0- pasif 1- aktif           ROUBLE DOM AKTIF         0- pasif 1- aktif           ALGLAMA S.x100ms         000 = devre disi 1 - 999 sn = Sure           ENSS ZONE TIMER         000 = devre disi 1 - 999 sn = Sure                                                                                                    |                    | 7-hedef 1,3/2,4 b                     |               |         |
| 9- hedef 1/2 b           10- hedef 3,4           11- hedef 3,4           11- hedef 3,4           11- hedef 3,4           11- hedef 3,4           11- hedef 3,4           11- hedef 3,4           12- hedef 3,4           13- hedef 3,4           14- hedef 3,4           15- hedef 3,4           16- hedef 3,4           17- hedef 3,4           18- hedef 3,4           19- hedef 3,4           19- hedef 3,4           10- hedef 3,4           11- hedef 3,4           11- hedef 3,4           12- hedef 3,4           12- hedef 3,4                                                                                                    |                    | 8- hedef 1,2                          |               |         |
| 10- hedef 3,4         11- hedef 3/4 b           20NE ALARM ON KP         0- pasif 1- aktif           ROUBLE DOM AKTIF         0- pasif 1- aktif           ALGLAMA S.x100ms         000 = devre disi 1 - 999 sn = Sure           ENSS ZONE TIMER         000 = devre disi 1 - 999 sn = Sure                                                                                                    |                    | 9- hedef 1/2 b                        |               |         |
| 11- hedef 3/4 b           CONE ALARM ON KP         0- pasif         1- aktif           ROUBLE DOM AKTIF         0- pasif         1- aktif           ALGLAMA S.x100ms         000 = devre disi         1 - 999 sn = Sure           DARBE SYISI SURESI         000 = devre disi         1 - 999 sn = Sure                                                                                                    |                    | 10- hedef 3.4                         |               |         |
| ZONE ALARM ON KP     0- pasif     1- aktif       IROUBLE DOM AKTIF     0- pasif     1- aktif       ALGLAMA S.x100ms     000 = devre disi     1 - 999 sn = Sure       DARBE SYISI SURESI     000 = devre disi     1 - 999 sn = Sure       ENSS ZONE TIMER     000 = devre disi     1 - 999 sn = Sure                                                                                                    |                    | 11- hedef 3/4 b                       |               |         |
| COUBLE DOM AKTIF         0- pasif         1- aktif           ALGLAMA S.x100ms         000 = devre disi         1 - 999 sn = Sure         EN=0           CARBE SYISI SURESI         000 = devre disi         1 - 999 sn = Sure         EN=0                                                                                                    | ZONE ALARM ON KP   | 0- pasif 1- aktif                     |               | 0       |
| DARBE SYISI SURESI         000 = devre disi         1 - 999 sn = Sure         EN=0           CROSS ZONE TIMER         CONTRACTOR SURESI         CONTRACTOR SURESIS         CONTRACTOR SURESIS         CONTRACTOR SURESIS         CONTRACTOR SURESULT         CONTRACTOR SURESULT         CONTRACTOR SURESULT         CONTRACTOR SURESULT         CONTRACTOR SURESULT         CONTRACTOR SURESULT         CONTRACTOR SURESULT         CONTRACTOR SURESULT         CONTRACTOR SURESULT<                                                                                                    | TROUBLE DOM AKTIE  | 0- pasif 1- aktif                     |               | 1       |
| DARBE SYISI SURESI         000 = devre disi         1 - 999 sn = Sure         EN=0           CROSS ZONE TIMER                                                                                                    | ALGLAMA S.x100ms   | • • • • • • • • • • • • • • • • • • • |               | 3       |
| PROSS ZONE TIMER                                                                                                    | DARBE SYISI SURESI | 000 = devre disi 1 - 999 sn = Sure    | EN=0          | 60      |
|                                                                                                    | CROSS ZONE TIMER   |                                       |               | 03      |

Şekil 5.6: Zon Yöneticisi (devam)

| Menu Items           | Parameters / Description                            | Certification | Default |
|----------------------|-----------------------------------------------------|---------------|---------|
| 4 KP/ALAN YONETIMI   |                                                     |               |         |
| ΚΕΥΡΔΟ ΔΙ ΔΝ ΤΔΝΜΙ Δ |                                                     |               |         |
| GIRIS KEYPAD No.     |                                                     |               |         |
| KEYPAD ALANI         | 01 - 16 00 = Master 99 = not used                   |               |         |
|                      |                                                     |               |         |
|                      |                                                     |               |         |
|                      |                                                     |               | 45      |
| GIRIS GCKME 1 · sn   |                                                     | FN=45         | 30      |
| GIRIS GECIKME 2:sn   |                                                     |               | 30      |
| AUDIBLE: MULSEL*     | gris suresi(stav)                                   |               | evet    |
|                      | ckis suresi(stay)                                   |               | evet    |
|                      | grs sure(sty) mst                                   |               | evet    |
|                      | cks sure(sty) mst                                   |               | evet    |
|                      | giris sure (away)                                   |               | evet    |
|                      | cikis sure(away)                                    |               | evet    |
|                      | _grs_sure(awy) mst                                  |               | evet    |
|                      | cks sure(awy) mst                                   |               | evet    |
| ORTAK ALAN           | 00- hicbiri                                         |               |         |
|                      | 01- follow part 2                                   |               |         |
|                      | 02-follow ar 2-3                                    |               |         |
|                      | 03-follow ar 2-4                                    |               |         |
|                      | 04-follow ar 2-5                                    |               |         |
|                      | 05-follow ar 2-6                                    |               |         |
|                      | 06-tollow ar 2-7                                    |               |         |
|                      | 07-tollow ar 2-8                                    |               | 0       |
|                      | 08-follow ar 2-9                                    |               |         |
|                      | 09-10110W ar 2-10                                   |               |         |
|                      | 10-10110W at 2-11<br>11-follow at 2-12              |               |         |
|                      | 12-follow at 2-12                                   |               |         |
|                      | 13-follow ar 2-14                                   |               |         |
|                      | 14-follow ar 2-15                                   |               |         |
|                      | 15-follow ar 2-16                                   |               |         |
| KEVPAD COSTERCES     |                                                     |               |         |
| KEYPAD ALARM TONIL   | 0- nasif 1- aktif                                   |               | 1       |
|                      | 0-devre disi                                        |               | 3       |
| ALANM GOSTINGE LINN  | 1-stav kurma                                        |               | 5       |
|                      | 2-away kurma                                        | EN=0/1        |         |
|                      | 3-ikisini kurma                                     |               |         |
| BACKL. ON ENTRY T.   | 0- pasif 1- aktif                                   |               | 1       |
| KP LED EXP.: sn      | 01-99 sn, 00=her zaman acik                         |               | 0       |
| MASTER KP LED ACIK   | 0-devre disi                                        |               | 2       |
|                      | 1-1. area acik                                      |               |         |
|                      | 2-1. area flash                                     |               |         |
|                      | 3-tum area acik                                     |               |         |
|                      | 4-1. area on ex                                     |               |         |
|                      | 6-tum area on ex                                    |               |         |
| MASTER KP AL TON     | 0- nasif 1- aktif                                   |               | 1       |
| MASTER KP RES: sn    | 00-99, 00=hep                                       |               | 60      |
|                      |                                                     |               | 00      |
|                      | O marife 1 aldife                                   | EN-12         |         |
| EN STANDARDNI IZLE   | U- pasir 1- aktir                                   | EN=1?         | 0       |
| ΚΕΥΡΑΟ ΚΙΙ.ΙΤ SAYMA  | 0-15, yainizca "EN STANDARDINI TAKIP ET" devre disi | FN=10?        | 10      |
|                      | oldugunda gecerl                                    |               | 10      |

Şekil 5.7: Tuş Takımı ve Alan Yöneticisi

| Items                 | Parameters / Description                                               | Certification                         | Default |
|-----------------------|------------------------------------------------------------------------|---------------------------------------|---------|
| TEM YONETIMI          |                                                                        |                                       |         |
| ISTEM AYARLARI 1      |                                                                        |                                       |         |
|                       |                                                                        |                                       |         |
| YSU SEÇENEKLERI       |                                                                        |                                       | 0       |
| - 0-devre disi        |                                                                        |                                       |         |
| - 1-euro              |                                                                        |                                       |         |
| - 2-brazilya          |                                                                        |                                       |         |
|                       |                                                                        |                                       |         |
|                       |                                                                        |                                       |         |
| 5-kisisellestir       | 1 de kalici baslama/durma                                              |                                       |         |
|                       |                                                                        |                                       |         |
|                       | 1=Ocak 2=Subat 3=Mart /=Nisan 5=Mavis 6=Haziran 7                      | = Te                                  |         |
| AY                    | mmuz,8=Agustos,9=Eylul,10=Ekim,11=Kasim,12=Aralik                      |                                       |         |
| SIRALI                | 1=Birini,2=Ikinci,3=Ucuncu,4=Dorduncu,5=son                            | -                                     |         |
|                       | 1=Pazartesi,2=Sali,3=Carsamba,4=Persembe,5=Cuma                        |                                       |         |
| H.ICI GUN             | 6=Cumartesi,7=Pazar                                                    |                                       |         |
| YSU DURDUR            |                                                                        |                                       |         |
|                       | 1=Ocak,2=Subat,3=Mart,4=Nisan,5=Mayis,6=Haziran,7                      | =Te                                   |         |
| AT                    | mmuz,8=Agustos,9=Eylul,10=Ekim,11=Kasim,12=Arali                       | C C C C C C C C C C C C C C C C C C C |         |
| SIRALI                | 1=Birini,2=Ikinci,3=Ucuncu,4=Dorduncu,5=son                            |                                       |         |
| H.ICI GUN             | I=Pazartesi,Z=Sall,3=Carsamba,4=Persembe,5=Cuma<br>6=Cumartesi,Z=Pazar |                                       |         |
|                       | 0-Cumanesi.7-Faza                                                      |                                       |         |
| HATA HATRLTMA SESI    | 0- pasif 1- aktif                                                      |                                       | 1       |
| AC HAT.GECKME SURE    | 0-98 min 99=disable                                                    |                                       | 60      |
|                       | 0- pasit 1- aktit                                                      | EN=1                                  | 15      |
| TEL.HATTI DENETIMI    | 0- pasif 1- aktif                                                      | EN=15<br>EN=1                         | 15      |
| SIREN DENETIMI        | 0- disabled                                                            |                                       | 0       |
|                       | 1-po-1 aktif                                                           | EN=3                                  | 0       |
|                       | 2-po-2 aktif<br>3-po-1+2 aktif                                         | 2.1 0                                 | Ŭ       |
| */# II E HIZI I K DMA |                                                                        | EN-0                                  | 1       |
|                       |                                                                        | EN-0                                  | 1       |
|                       | 0- pasir 1- aktir                                                      |                                       | 0       |
|                       |                                                                        | EN 0                                  |         |
| -HATA/SBTJILE KRMA    | U- pasit 1- aktit                                                      | EN=0                                  | 1       |
| OLAY KAYDI SAYMA      | 3 - 10 Her kurulum periyodunda ayni olay kaydinin                      | EN=3-10                               | 10      |
|                       | SdyiSi                                                                 |                                       |         |
| DIL VERSIYONU         | 1-EN 6-PL 9TR 10HU<br>2-DE 4-ER 5-PT 7NI                               |                                       |         |
|                       | 1-EN 3-ES 6-PL 8SE                                                     |                                       |         |
|                       | 1-EN 3-ES 4-FR 5PT                                                     |                                       |         |
|                       | 11-IT 12-EL                                                            |                                       |         |
| - CIFT BTN ACIL ALRM  | 0- pasif 1- aktif                                                      | EN=0                                  | 1       |
| SIS.SBTJ GOSTERGSI    |                                                                        |                                       |         |
| TUM AL.SISTEM SBTJ    | 0 = area1 1 = all areas                                                |                                       |         |
| KAPAK SBTJ SURESI     | 1 - 9999 x100ms                                                        | EN=?                                  | .3      |
|                       |                                                                        | LIN .                                 | 5       |
| GIRIS ALANI No.       |                                                                        |                                       |         |
| ALAN ISMI             |                                                                        |                                       |         |
| ANA EKRAN ISMI        |                                                                        |                                       |         |
| DEFAULT SES KAYDI     | DEFAULT SES AKTIF<br>DEFAULT SES PASIF                                 |                                       |         |
| STEM DURUMU           |                                                                        |                                       |         |
|                       |                                                                        |                                       |         |
|                       |                                                                        |                                       |         |
|                       |                                                                        |                                       |         |
| BRIKA AYARLARI        | DEFAULT PANEL EVET                                                     |                                       |         |
| D DEFAULT AYAR        | 0-pasif 1-aktif                                                        |                                       | 1       |
|                       |                                                                        |                                       | ±       |

Şekil 5.8: Sistem Yöneticisi

| Menu Items         | Parameters / Description                       | Certification | Default |
|--------------------|------------------------------------------------|---------------|---------|
| 6 CIKIS YONETIMI   |                                                |               |         |
| CIKIS AYARLARI     |                                                |               |         |
| GIRIS CIKIS No.    |                                                |               |         |
| CIKIS OLAYI TİP 1  | 00- kullanilmiyor                              |               |         |
|                    | 01-sistem cozuldu                              |               |         |
|                    | 02-sistem kuruldu                              |               |         |
|                    | 03-svs al audible                              |               |         |
|                    | 04- svs al all                                 |               |         |
|                    | 05-brc away siron                              |               |         |
|                    |                                                |               |         |
|                    | Ub-nrc.stay siren                              |               |         |
|                    | 07-dahili siren                                |               |         |
|                    | 08-int. sir w.tmp                              |               |         |
|                    | 09-grs/cks geckme                              |               |         |
|                    | 10-tel hat hatasi                              |               |         |
|                    | 11-elektrk batasi                              |               |         |
|                    | 12-aku batasi                                  |               |         |
|                    | 12-aku lialasi                                 |               |         |
|                    | 13- Sabotaj                                    |               |         |
|                    | 14- harici hata                                |               |         |
|                    | 15- tum hatalar                                |               |         |
|                    | 16- yangin alarm                               |               |         |
|                    | 17- yangin reset                               |               |         |
|                    | 18- away kuruldu                               |               | 5       |
|                    | 19- stav kuruldu                               |               |         |
|                    | 20- reset                                      |               |         |
|                    | 21-follow zn even                              |               |         |
|                    | 22-1010W 211 even                              |               |         |
|                    | 22-u.kum. Duten 4                              |               |         |
|                    | 23-u.kum. Bulon 4                              |               |         |
|                    | 24- zil gosterge                               |               |         |
|                    | 25-dogrulnms alrm                              |               |         |
|                    | 26-dgrInmams alrm                              |               |         |
|                    | 27-teknik alarm                                |               |         |
|                    | 28- bypassli zone                              |               |         |
|                    | 29- kurma hazir                                |               |         |
|                    | 20- vurumo tosti                               |               |         |
|                    | 21 24 cost clorm                               |               |         |
|                    | 31- 24 Sadi didili                             |               |         |
|                    | 32- panik alarm                                |               |         |
|                    | 33- medikai alarm                              |               |         |
|                    | 34-Kblsz guc hata                              |               |         |
|                    | 35- takip zone                                 |               |         |
|                    | 36- takvim                                     |               |         |
| CIKIS AREA/ZONE 1  | 00 = tum/herhangi alan/alanlar 01–16 Alan 1-16 |               |         |
| CIKIS MODU 1       | 0- surekli                                     |               |         |
| 3                  | 1- darbe                                       |               |         |
|                    | 2- surekli inv                                 |               |         |
| CIKIS sure 1. sn   | Cikislar icin Master zaman                     |               |         |
|                    |                                                |               |         |
|                    | 00 - tum/berbangi alan/alanlar 01-16 Alan 1-16 |               | 0       |
|                    |                                                |               |         |
| CIKIS MODU Z       |                                                |               | 0       |
|                    | 1- darbe                                       |               |         |
|                    | 2- surekii inv                                 |               |         |
| CIKIS suresi 2: sn | Cikislar icin Master zaman                     |               | 0       |
| CIKIS OLAYI TIP3   | CIKIS OLAYI TIP 1 i gor                        |               | 0       |
| CIKIS AREA/ZONE 3  | 00 = tum/herhangi alan/alanlar 01–16 Alan 1-16 |               | 0       |
| CIKIS MOD 3        | 0- surekli                                     |               |         |
|                    | 1- darbe                                       |               | 0       |
|                    | 2- surekli inv                                 |               |         |
| CIKIS suresi3: sn  | Cikislar icin Master zaman                     |               | 000     |
|                    |                                                |               |         |
|                    |                                                |               |         |
| SIREN sure: dk     | Cikislar icin Master zaman                     |               | 00      |
| SIREN BIP SESI     | 0- pasif 1- aktif                              |               | 1       |
| DAH.SIREN GOSTERGE | 0- pasif 1- aktif                              |               | 1       |
| SIBEN OFF ANY KEY  | 0- pasif 1- aktif                              |               | 1       |
|                    | - press a writer                               |               |         |

Şekil 5.9: Çıkış Yöneticisi

| Menu Items                                 | Parameters / Description                                                                          | Certification | Default |
|--------------------------------------------|---------------------------------------------------------------------------------------------------|---------------|---------|
| 7 KABLOSUZ YONETIM                         |                                                                                                   |               |         |
| -KABLOSUZ AYARLAR                          |                                                                                                   |               |         |
| -KABLOSUZ RECEIVER                         | 0- pasif 1- aktif                                                                                 |               | 0       |
|                                            | 0- devre disi<br>1- 20dk<br>2- 1-                                                                 |               |         |
|                                            | 2 15<br>3 2,5s<br>4 4s<br>5 12s<br>6 24s                                                          | EN=1          | 4       |
| JAMMER ALGLMA SEVI                         | 00 - 15 00 = devre disi, 01 = en hassas                                                           |               | 12      |
|                                            | 0- devre disi<br>1- 4s<br>2- 24s                                                                  |               | 2       |
| KUR/COZ SIREN UYRI                         | 0- pasif 1- aktif                                                                                 |               | 1       |
| UZ.KUM. PANIK ALRM                         | 0- alarm yok<br>1- sessiz alarm<br>2- sesli alarm                                                 |               | 2       |
| KAYIP ZONE = ALARM                         | 0- pasif 1- aktif                                                                                 | EN=0          | 1       |
|                                            |                                                                                                   |               |         |
| TEKRARLYCI No: 1-8                         |                                                                                                   |               |         |
| TEKRARL.ID: OTOMTK                         | OTOMATIK icin *'a 3sn sureyle basili tutunuz. 9 Dijit                                             |               |         |
| TEKRARL.ID: MANUAL                         | MANUEL icin *'a 3sn sureyle basili tutunuz. Cihaz<br>tetiklenmelidir, RF ID ekranda belirecektir. |               |         |
| KBLSZ SNSR KONTRLU<br>KBLSZ ZN No:         |                                                                                                   |               |         |
| - KBLSZ RPTR KONTRLU<br>TEKRARLYCI No: 1-8 |                                                                                                   |               |         |
| TM KBLSZ CHZLR SIL                         | ONAYI TEMIZLE<br>IPTALI TEMIZLE                                                                   |               |         |
| Sekil 5.10: Kablosuz Yöneticisi            |                                                                                                   |               |         |

| Me  | nu ltems           | Parameters / Description                               | Certification | Default |
|-----|--------------------|--------------------------------------------------------|---------------|---------|
| 8 A | DRS/ANHTR PRGR     |                                                        |               |         |
| ┝   | -ADRES PROGRAMI    | adresler icin kurulum kilavuzuna bakiniz               |               |         |
| ⊢   | VRIYI PANALE KPYLA | mavi programlama anahtarindan panele veriyi kopyalayin |               |         |
| L   | VRIYI ANHTRA KPYLA | Panelden mavi programlama anahtarina veriyi kopyalayin |               |         |
|     |                    |                                                        |               |         |

Şekil 5.11: Adres ve Tuş Programlama

#### 5.4.2 Tarih ve saat ayarı

Sistem çalıştırıldıktan sonra tarih ve saat ayarı yapılmalıdır. Aksi takdirde sistemde bir arıza görüntülenir.

- 1. Sistemin devre dışı durumunda olduğundan emin olun (**STAY** ve **AWAY** göstergeleri devre dışıdır).
- 2. **TARIH/SAAT DEGISTR**'e erişmek için teknisyeni kodu [1234] + [51] girin ve [\*] tuşuna basın.
- 3. Sayı tuşlarını kullanarak geçerli tarihi ve saati girin ve verileri kaydederek programlama modundan çıkmak için [-] tuşuna basın
- ✓ Tarih ve saat ayarlanmış olur.

#### 5.4.3 Alan Silme

1-8 arasındaki alanlar varsayılan olarak etkindir. Varsayılan olarak, alan 1 için alan tipi **03gecikme 1**, alan 2-8 için ise **01-ani** olarak ayarlanmıştır. Bir alanı silmek istiyorsanız aşağıdaki adımları izleyin.

- 1. Teknisyen kodu [1234] + [958] girin ve [#] tuşuna basın.
- 2. **3 ZONE YONETIMI**'ni seçin ve [#] tuşuna basın.
- ZONE EKLE/ÇIKAR'ı seçin ve [#] tuşuna basın.
   Sistem sonraki menü başlığını görüntüler: GIRIS ZN No.
- 4. Silmek istediğiniz alanın numarasını (örnek: 1) girip [#] tuşuna basın. Sistem sonraki menü başlığını görüntüler: **ZONE TURU SECINIZ**

- Doğru alan modülünü (varsayılan 0-dahili zone'dir) seçin ve [#] tuşuna basın. Sistem sonraki menü başlığını görüntüler: ZONE FUNCTION.
- 6. 00-kullanılmıyor alan işlevi için 00 girin ve [#] tuşuna basın. Sistem sonraki menü başlığını görüntüler: ZONE ALANI. Bir alanı silmek için aşağıdaki menü başlıklarına geçmeye gerek yoktur.
- 7. KAYDET + PROG.CIK menüsüne ulaşmak için [-] tuşuna dört kez basın.
- 8. Verileri kaydedip programlama modundan çıkmak için [#] tuşuna basın.
- ✓ Seçilen alan silinir (örnek: Alan 1 silinir).

#### 5.4.4 Kablosuz Alıcıyı Kablosuz İletişim için Etkinleştirme

- 1. Teknisyen kodu [1234] + [958] girin ve [#] tuşuna basın.
- 2. **7 KABLOSUZ YONETIM**'i seçin ve [#] tuşuna basın.
- 3. KABLOSUZ AYARLAR'ı seçin ve [#] tuşuna basın.
- 4. **KABLOSUZ RECEIVER**'ı seçin ve [#] tuşuna basın.
- 5. **1-aktif**'i seçin ve [#] tuşuna basın.
- 6. Onaylamak için [#] tuşuna basın.
- 7. **KAYDET + PROG.CIK** menüsüne ulaşmak için [–] tuşuna üç kez basın.
- 8. Verileri kaydedip programlama modundan çıkmak için [#] tuşuna basın.
- ✓ Kablosuz iletişim için kablosuz alıcı etkinleştirilir.

#### 5.4.5 Bir Kablosuz Cihaz İçin Bir Alan Ayarlama

- 1. Teknisyen kodu [1234] + [958] girin ve [#] tuşuna basın.
- 2. **3 ZONE YONETIMI**'ni seçin ve [#] tuşuna basın.
- 3. **ZONE EKLE/ÇIKAR**'ı seçin ve [#] tuşuna basın.
  - Sistem sonraki menü başlığını görüntüler: GIRIS ZN No.
- Kablosuz cihazı atamak istediğiniz alanın numarasını girin ve [#] tuşuna basın. Sistem sonraki menü başlığını görüntüler: ZONE TURU SECINIZ
- 5. Kablosuz cihaza göre doğru alan modülünü seçin: RFUN / RF3401E (Yalnızca alan girişi) için 5- RF RFUN man.kn
  'yı seçinRFGB / RF1100E (Cam Kırılma Dedektörü) için 4-RF RFGB cmkrlm
  'yi seçinTüm diğer kablosuz cihazlar için ise (Yalnızca alan girişi) 3- tum kablosuzlr'ı seçin
- Onaylamak için [#] tuşuna basın.
   Sistem sonraki menü başlığını görüntüler: ZONE FUNCTION.
- Alan işlevi **01-ani** için 01 girin ve [#] tuşuna basın.
   Sistem sonraki menü başlığını görüntüler: **ZONE ALANI**.
- Bu alana atamak istediğiniz bölgenin numarasını girin ve [#] tuşuna basın.
   Sistem sonraki menü başlığını görüntüler: ZONE ID: MANUEL.
- 9. RF kimliğini manuel olarak girin (9 hane).

#### Ya da

**ZONE ID: OTOMATIK** menüsüne geçiş yapmak için [\*] tuşunu üç saniye boyunca basılı tutun.

Bir kez alarm vermek için kablosuz cihazı tetikleyin. RF kimliği otomatik olarak girilir.

- Onaylamak için [#] tuşuna basın.
   Sistem şu ifadeyi görüntüler: ZON ISMI GIRIS [a].
- Zon adını girin ve onaylamak için [#] tuşuna basın.
   Sistem şu ifadeyi tekrar görüntüler: GIRIS ZON No.
- 12. **KAYDET + CIK** menüsüne gitmek için [–] tuşuna basın.

- 13. Verileri kaydedip programlama modundan çıkmak için [#] tuşuna basın.
- ✓ Seçilen alan bir kablosuz cihaz için ayarlanır.
- Programlamayı bitirdikten sonra alanları test edin. Alanı tetikleyin ve tuş takımının alanı açık olarak gösterdiğinden emin olun.

### 5.5 AMAX paneli bir bilgisayara bağlama

#### Uzak programlama yazılımı A-Link Plus

AMAX sistemine A-Link Plus uzak programlama yazılımı ile erişilerek üzerinde programlama yapılabilir. Tüm kontrol paneli ve durum bilgilerine erişilebilir ve uzak bir konumdan AMAX panelinde işlem yapılabilir.

A-Link Plus; USB, IP veya modem aracılığıyla AMAX paneline bağlanabilir.

 IP veya modem yoluyla bağlanma hakkında daha fazla bilgi için bkz. AMAX Kurulum Kılavuzu.

#### Uyarı!

Bu kılavuz A-Link Plus bağlantısının nasıl yapılacağını açıklamaktadır. AMAX panelini A-Link Plus ile programlanması, A-Link Plus for AMAX (AMAX için A-Link Plus) Çevrimiçi Yardımında açıklanmaktadır.

#### 5.5.1 Bağlantı ön koşulları

i

Uyarı!

Bu kılavuz A-Link Plus yazılımının V 1.5 veya üstü yazılım sürümüyle bağlantılı olarak yapılandırılmasını açıklar. Daha eski bir yazılım sürümü kullanıyorsanız, yerel Bosch temsilcinize başvurun.

#### Bağlantı hazırlama

- Müşteri -> Yeni Müşteri öğesini seçin. Müşteri Bilgisi sekmesi açılır.
- 2. **Müşteri No** altından bir sayı girin.
- 3. Kontrol Paneli Yapılandırma sekmesini seçin.
- 4. Kontrol Paneli Serisi altından AMAX öğesini seçin.
- 5. Model altından panel modelinizi seçin.
- 6. Yalnızca AMAX V1.4 ve daha önceki paneller için: **İletişim ve Rapor** -> **Receiver Ayarları** öğesini seçin.
- 7. Yalnızca AMAX V1.4 ve daha önceki paneller için: **Alıcı 1** sütununda ve **Abone Numarası** hattında, AMAX panelinde alıcı 1 olarak programlanan geçerli değeri girin.
- 8. İletişim ve Rapor -> Uzaktan Erişim -> Otomasyon şifresi öğesini seçin.
- 9. AMAX panelinizde RPS erişim kodu olarak programlanmış geçerli değeri girin.
- 10. Şifre Yönetimi -> Installer Kod öğesini seçin.
- 11. AMAX panelinizde teknisyen kodu olarak programlanmış geçerli değeri girin.

#### 5.5.2 Bağlantı kurma

#### USB ile bağlantı

- 1. USB kablosunun bir ucunu AMAX paneli ana kartının USB bağlantı noktasına, diğer ucunu da bilgisayarınızın USB bağlantı noktasına bağlayın.
- 2. A-Link Plus içinden Bağlantı sekmesini belirleyin.
- 3. İletişim Modeli altından Doğrdn Bağlntı'yı seçin.
- 4. Bağlantı öğesine tıklayın.
- ✓ AMAX paneli artık bilgisayara bağlıdır.

# 6

# Teknik veriler

#### Elektrik

|                                                                     | AMAX 2100                                                                               | AMAX 3000                                                   | AMAX 3000<br>BE                                                                                                    | AMAX 4000                                                                                                    |
|---------------------------------------------------------------------|-----------------------------------------------------------------------------------------|-------------------------------------------------------------|----------------------------------------------------------------------------------------------------|----------------------------------------------------------------------------------------------------|
| Güç kaynağı türü                                                    | EN = A                                                                                  |                                                             |                                                                                                    |                                                                                                    |
| mA'de Panel PCB maksimum<br>hareketsiz akım                         | 100                                                                                     |                                                             |                                                                                                    |                                                                                                    |
| Transformatör                                                       |                                                                                         |                                                             |                                                                                                    |                                                                                                    |
| VAC transformatör girişi                                            | 230                                                                                     |                                                             |                                                                                                    |                                                                                                    |
| VAC transformatör çıkışı                                            | 18                                                                                      |                                                             |                                                                                                    |                                                                                                    |
| VA'da transformatör AC gücü                                         | 20                                                                                      |                                                             | 50                                                                                                    |                                                                                                    |
| mA'da transformatör sigortası                                       | 500                                                                                     |                                                             | 1000                                                                                                    |                                                                                                    |
| AC girişi:                                                          |                                                                                         |                                                             |                                                                                                    |                                                                                                    |
| VDC'de minimum çalışma<br>gerilimi                                  | 195                                                                                     |                                                             |                                                                                                    |                                                                                                    |
| VDC'de maksimum çalışma<br>gerilimi                                 | 253                                                                                     |                                                             |                                                                                                    |                                                                                                    |
| Hz'de hat gerilimi frekansı                                         | 50                                                                                      |                                                             |                                                                                                    |                                                                                                    |
| DC çıkışı:                                                          |                                                                                         |                                                             |                                                                                                    |                                                                                                    |
| mA'da tüm bileşenler için DC<br>çıkış maksimum akımı                | 1100                                                                                    |                                                             | 2000                                                                                                    |                                                                                                    |
| Tüm bileşenler için DC çıkış<br>maksimum akımı: aküye bağlı<br>olma | <ul> <li>Akü 7 Ah</li> <li>edin) = 55</li> <li>Akü 7 Ah</li> <li>(72 sa. içi</li> </ul> | bekleme 12 sa.<br>50 mA<br>bekleme 36 sa.<br>inde Aküyü %80 | (72 sa. içinde /<br>+ 15 dk. alarm<br>) şarj edin) = 15                                                                                                    | Aküyü %80 şarj<br>akım 500 mA<br>0 mA                                                                                                    |
|                                                                     |                                                                                         |                                                             | <ul> <li>Akü 18 Ah<br/>sa. (72 sa<br/>%80 şarj o<br/>mA</li> <li>Akü 18 Ah<br/>sa. (24 sa<br/>%80 şarj o<br/>mA</li> <li>Akü 18 Ah<br/>sa. + 15 d<br/>1000 mA</li> <li>Aküyü %8<br/>400 mA</li> </ul> | n bekleme 12<br>içinde Aküyü<br>edin) = 1500<br>n bekleme 36<br>içinde Aküyü<br>edin) = 480<br>n bekleme 36<br>k. alarm akım<br>(24 sa. içinde<br>0 şarj edin) = |
| Yedek 1 / 2 çıkışı                                                  | 1                                                                                       |                                                             |                                                                                                    |                                                                                                    |
| Yedek 1 / 2 çıkış gerilimi                                          | +12V / GND                                                                              |                                                             |                                                                                                    |                                                                                                    |

|                                                                           | AMAX 2100                | AMAX 3000 | AMAX 3000<br>BE                | AMAX 4000          |
|---------------------------------------------------------------------------|--------------------------|-----------|--------------------------------|--------------------|
| VDC'deki AC hat girişinde yedek<br>1 / 2 nominal çıkış gerilimi           | 13.8 (+3% / -5           | %)        | 1                              | I                  |
| mV'de yedek 1 / 2 çıkış maks.<br>Vpp                                      | 675                      |           |                                |                    |
| VDC cinsinden AC hat<br>girişindeki yedek 1 / 2 çıkış<br>gerilimi aralığı | 12.82 - 13.9             |           | 13.11 - 14.2                   |                    |
| 25°C'de mA cinsinden yedek 1/2<br>çıkış akımı                             | 500                      |           | 900                            |                    |
| Çıkışlar                                                                  |                          |           |                                |                    |
| mA cinsinden maksimum PO -1 /<br>PO -2 denetlenen çıkış akımı             | 500                      |           |                                |                    |
| mA'da PO -3 maksimum akım                                                 | 100                      |           |                                |                    |
| mA'da (+12V) PO +3 / PO +4<br>maksimum akım                               |                          |           | 750                            |                    |
| mA'da Watchdog PO -5<br>maksimum akım                                     |                          |           | 100                            |                    |
| Veri yolu                                                                 | ·                        |           |                                |                    |
| VDC'deki AC hat girişinde veri<br>yolu nominal çıkış gerilimi             | 13.8 (+3% / -5           | %)        |                                |                    |
| VDC cinsinden AC hat<br>girişindeki veri yolu çıkış gerilimi<br>aralığı   | 13.11 - 14.2             |           |                                |                    |
| 25°C'de mA cinsinden<br>maksimum veri yolu 1 akımı                        | 500                      |           | 900                            |                    |
| 25°C'de mA cinsinden<br>maksimum veri yolu 2 akımı                        |                          |           | 900                            |                    |
| Akü                                                                       |                          |           |                                |                    |
| Akü türü                                                                  | 12 V/7 Ah<br>Bosch D 126 |           | 12 V/7Ah/12 V<br>Bosch IPS-BAT | /18 Ah<br>12V-18AH |
| VDC cinsinden düşük akü<br>durumu                                         | 11,0'ın altında          |           |                                |                    |
| VDC cinsinden minimum akü<br>durumu                                       | 10.8                     |           |                                |                    |
| Oslama fashana hantlam                                                    |                          |           | •                              |                    |

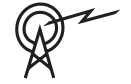

| Çalışma frekans bantları | Radyo cihazlarının güç seviyesi |
|--------------------------|---------------------------------|
| GSM900                   | Sınıf 4 (2W) - GPRS Sınıf 33    |
| GSM1800                  | Sınıf 1 (1W) - GPRS Sınıf 33    |

| Çalışma frekans bantları | Radyo cihazlarının güç seviyesi |
|--------------------------|---------------------------------|
| UMTS2100                 | Sınıf 3 (0,25 W)                |

#### Elektrik: Tuş Takımları

|                                     | IUI-AMAX4-<br>TEXT (LCD<br>metin tuş<br>takımı) | IUI-AMAX3-<br>LED16 (16<br>zonlu LED tuş<br>takımı) | IUI-AMAX3-<br>LED8 (8 zonlu<br>LED tuş<br>takımı) | IUI-AMAX-<br>LCD8 (8<br>zonlu LCD tuş<br>takımı) |
|-------------------------------------|-------------------------------------------------|-----------------------------------------------------|---------------------------------------------------|--------------------------------------------------|
| VDC'de minimum çalışma<br>gerilimi  | 10.8                                            |                                                     |                                                   |                                                  |
| VDC'de maksimum çalışma<br>gerilimi | 13.8                                            |                                                     |                                                   | 14.1                                             |
| mA olarak standart akım<br>tüketimi | 31                                              |                                                     |                                                   | 75                                               |
| mA'da maksimum akım tüketimi        | 100                                             |                                                     | 60                                                | 100                                              |

#### Mekanik Özellikler

|                                                      | AMAX 2100                                                                                                    | AMAX 3000            | AMAX 3000<br>BE   | AMAX 4000 |
|------------------------------------------------------|----------------------------------------------------------------------------------------------------|----------------------|-------------------|-----------|
| Santimetere olarak boyutlar (Y x<br>G x D)           | 26.0 x 28.0 x 8                                                                                                    | 3.35                 | 37.5 x 32.2 x 8.8 |           |
| gr olarak ağırlık                                    | 1950                                                                                                    |                      | 4700              |           |
| Panel özellikleri                                    |                                                                                                    |                      |                   |           |
| Zon sayısı                                           | 8                                                                                                    | 32                   |                   | 64        |
| Dahili zon sayısı                                    | 8                                                                                                    |                      | 16                |           |
| Kullanıcı sayısı                                     | 64                                                                                                    | 128                  |                   | 250       |
| Olay sayısı                                          | Tarih ve saat damgalı 256 geçmiş olay<br>256 EN olay tarihçesi, gün ve saat bilgisi ile<br>Tarih ve saat damgalı 256 arama geçmişi olayı |                      |                   |           |
| Pin kodu çeşitleri:                                  | 1000000                                                                                                    |                      |                   |           |
| Aygıt sayısı                                         |                                                                                                    |                      |                   |           |
| Tuş takımı sayısı                                    | 4                                                                                                    | 8                    |                   | 16        |
| DX 2010 modülü sayısı                                |                                                                                                    | 3 6                  |                   | 6         |
| DX 3010 modülü sayısı                                | 1                                                                                                    | 2                    |                   |           |
| GPRS modülü sayısı: B442 veya<br>B443'e sahip B450-M | 2 adede kadar farklı GPRS modülü, her GPRS modülü bir<br>kez bağlanabilir                                                                |                      |                   |           |
| IP modülleri sayısı: B426-M,<br>B450-M               | 2 (Yukarıdaki GPRS modüllerinin 1'i bağlıysa 1, yukarıdaki<br>GPRS modüllerinin 2'si bağlıysa 0)                                         |                      |                   |           |
| Kablosuz alıcılarının sayısı                         | -                                                                                                    | 1                    |                   |           |
| Kablosuz yineleyicilerin sayısı                      | -                                                                                                    | DSRF = 0, RADION = 8 |                   |           |

|                                 | AMAX 2100                                       | AMAX 3000       | AMAX 3000<br>BE                                       | AMAX 4000                     |
|---------------------------------|-------------------------------------------------|-----------------|-------------------------------------------------------|-------------------------------|
| Kablosuz sensörlerin sayısı     | -                                               | 32              |                                                       | 64                            |
| Kablosuz anahtarlıkların sayısı | -                                               | DSRF = 24, RA   | DION = 128                                            |                               |
| Bölgeler                        |                                                 |                 |                                                       |                               |
| Bölge 1                         | Tek ya da dual<br>2,2 KΩ)<br>NC, NO             | hat ucu (EOL    | 2 kablo yangın<br>da çift hat ucu<br>NC, NO           | alanı, tek ya<br>(EOL 2,2 KΩ) |
| Zon 2 – 16 COM                  | 7 tek ya da çift hat ucu (EOL 2,2 KΩ)<br>NC, NO |                 | 7 tek ya da<br>çift hat ucu<br>(EOL 2,2 KΩ)<br>NC, NO |                               |
| Dış Müdahale                    | Muhafaza dış ı                                  | nüdahale girişi | (nokta kapasite                                       | esini azaltmaz)               |
| Veri yolu                       |                                                 |                 |                                                       |                               |
| Boyutlar (mm)                   | 4 telli, Ø 0,6 – 1,2                            |                 |                                                       |                               |
| Maksimum kablo uzunluğu         | 200 metrede (son tuş takımının paneli)          |                 |                                                       |                               |
| Maksimum veri yolu uzunluğu     | 700 (maksimum 14 cihaz, maksimum 8 tuş takımı)  |                 |                                                       |                               |

#### Ortam

|                                     | AMAX 2100    | AMAX 3000 | AMAX 3000<br>BE | AMAX 4000 |
|-------------------------------------|--------------|-----------|-----------------|-----------|
| °C'da minimum çalışma sıcaklığı     | -10          |           |                 |           |
| °C'da maksimum çalışma<br>sıcaklığı | 55           |           |                 |           |
| %'de maksimum bağıl nem             | 10           |           |                 |           |
| %'de maksimum bağıl nem             | 95           |           |                 |           |
| Koruma sınıfı                       | IP 30, IK 06 |           |                 |           |

#### Sertifika

| Avrupa  | CE                                | EN 50130-4 (6/2011)<br>EN 55022 (5/2008)<br>EN 60950-1:2006 + A11:2009 |
|---------|-----------------------------------|------------------------------------------------------------------------|
|         | EN                                | EN 50131-3 sınıf 2<br>Çevre sınıfı II                                  |
| Belçika | INCERT (sadece AMAX 3000 BE için) | B-509-0063                                                             |
| Almanya | VDS                               | Giriş                                                                  |

Bosch Security Systems B.V. Torenallee 49 5617 BA Eindhoven Hollanda www.boschsecurity.com © Bosch Security Systems B.V., 2021

### Building solutions for a better life.

202112160523